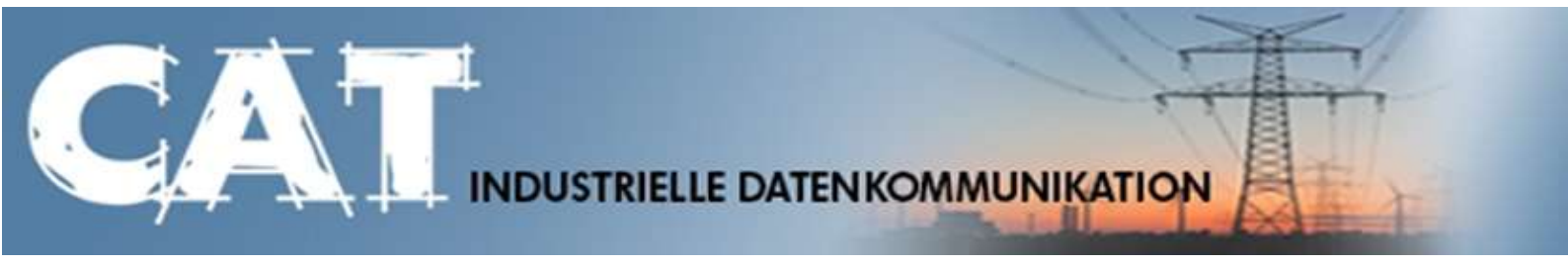

# Handbuch IKOM-Router GPRS / HSPA

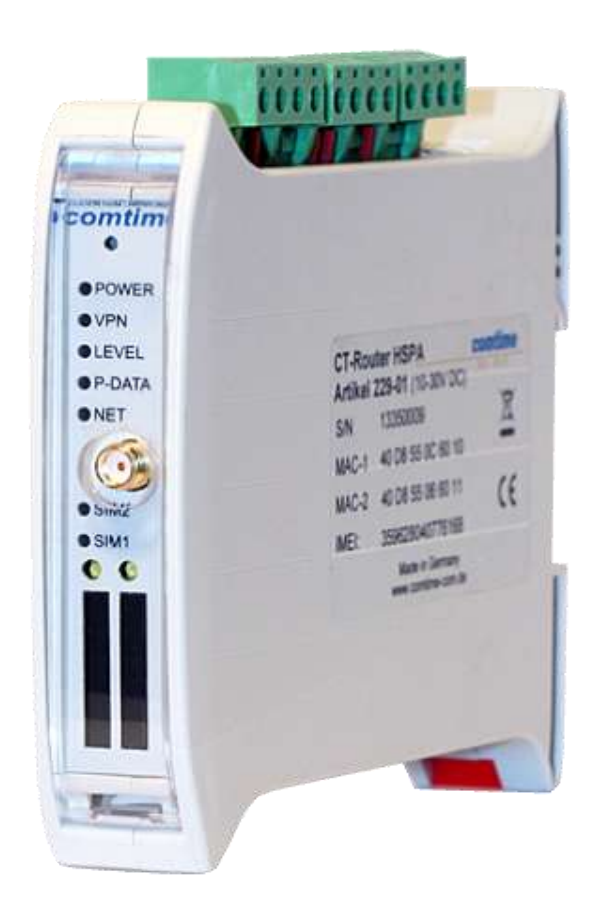

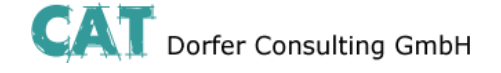

## Copyright CAT Dorfer Consulting GmbH

Die in dieser Publikation veröffentlichten Beiträge sind urheberrechtlich geschützt. Übersetzungen, Nachdruck, Vervielfältigung sowie Speicherung in Datenverarbeitungsanlagen bedürfen der ausdrücklichen Genehmigung der CAT Dorfer Consulting GmbH.

Alle Rechte vorbehalten.

CAT Dorfer Consulting GmbH Kampstrasse 7a D-24616 Hardebek

 Tel:
 +49 4324-88634

 Fax:
 +49 4324-88635

 Internet:
 <u>http://www.cat-t.de</u>

 email:
 <u>info@ccat-t.de</u>

Technische Änderungen vorbehalten.

Alle Warenzeichen und Produktbezeichnungen sind Warenzeichen, eingetragene Warenzeichen oder Produktbezeichnungen der jeweiligen Inhaber.

Alle Lieferungen und Leistungen erbringt die CAT Dorfer Consulting GmbH auf der Grundlage der Allgemeinen Geschäftsbedingungen der CAT Dorfer Consulting GmbH in der jeweils aktuellen Fassung. Alle Angaben basieren auf Herstellerangaben. Keine Gewähr oder Haftung bei fehlerhaften und unterbliebenen Eintragungen. Die Beschreibungen der Spezifikationen in diesem Handbuch stellen keinen Vertrag da.

Produkt-Nr.: UMTS 229-01 GPRS 228-00

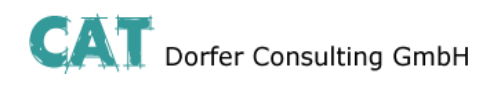

### Inhalt

| Technische Daten        | 1  |
|-------------------------|----|
| Hardware Installation   |    |
| Anschlussbelegung       |    |
| LED Anzeigen            | 4  |
| Konfiguration WBM       | 5  |
| Start der Konfiguration | 5  |
| Device Information      | 6  |
| Hardware                | 6  |
| Software                | 7  |
| Status                  |    |
| Radio                   | 8  |
| Network Connections     |    |
| I/O Status              |    |
| Routing Table           |    |
| DHCP Leases             |    |
| Local Network           | 14 |
| IP Configuration        | 14 |
| DHCP Server             |    |
| Static Routes           |    |
| Wireless Network        |    |
| Radio Setup             |    |
| SIM                     |    |
| Backup SIM              | 20 |
| SMS Configuration       | 21 |
| Packet Data Setup       | 23 |
| Static Routes           | 24 |
| DynDNS                  | 25 |
| Connection Check        |    |
| Network Security        | 27 |
| General Setup           | 27 |
| Firewall                |    |
| NAT Table               |    |
| VPN                     |    |
| IPSec                   |    |
| Connections             |    |
| Connections Settings    |    |
| Connection IKE          |    |
| Certificates            | 35 |
| Status                  |    |
|                         |    |

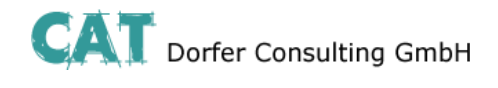

### Inhalt

| OpenVPN                                |    |
|----------------------------------------|----|
| Tunnel                                 |    |
| Port Forwarding                        |    |
| Certificates                           |    |
| Static Keys                            |    |
| Status                                 |    |
| I/O                                    |    |
| Inputs                                 |    |
| Outputs                                |    |
| Phonebook                              |    |
| Socket Server                          |    |
| System                                 |    |
| Web Configuration                      |    |
| User                                   |    |
| Log Configuration                      |    |
| Log-File                               |    |
| SMTP Configuration                     | 51 |
| Configuration Up-/Download             |    |
| RTC                                    | 53 |
| Reboot                                 | 54 |
| Firmware Update                        |    |
| Abfrage und Steuerung über XML Dateien |    |
| Format der XML Dateien                 |    |
| Beispiele zu den Basis-Einträgen:      |    |
| a) E/A System                          |    |
| Abfrage und Steuerung über XML Dateien | 57 |
| b) Allgemeine Informationen abfragen   |    |
| c) SMS versenden                       |    |
| d) eMail versenden                     |    |
| Abfrage und Steuerung über XML Dateien |    |
| Daten senden und empfangen             |    |
| Funktions-Test                         | 59 |
| Applikationsbeispiele                  |    |

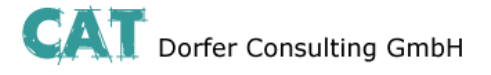

### **Technische Daten**

| Versorgung            |                                            |
|-----------------------|--------------------------------------------|
| Versorgungsspannung   | 10V DC 30V DC über steckbare Schraubklemme |
| Nennstromaufnahme     | < 200mA bei 24V, < 580mA bei 10V           |
| Standby-Stromaufnahme | < 90mA bei 24V                             |
| LED-Anzeige           | Power (LED grün), Dauerlicht: Betrieb      |

| Schnittstelle                                                     |                                                   |  |
|-------------------------------------------------------------------|---------------------------------------------------|--|
| Netzschnittstelle                                                 |                                                   |  |
| UMTS Frequenzen                                                   | 850 MHz, 1900 MHz, 2100 MHz (UMTS/HSPA)           |  |
| Sendeleistung                                                     | 0,25 W                                            |  |
| UMTS-Kompatibilität                                               | UMTS/HSPA 3GPP Release 6                          |  |
|                                                                   | HSUPA max. 5.76Mbps                               |  |
|                                                                   | HSDPA max. 7.2Mbps                                |  |
| SIM-Schnittstelle 2 Schnittstellen, 1,8 Volt und 3-Volt-SIM-Karte |                                                   |  |
|                                                                   |                                                   |  |
| GSM Frequenzen                                                    | 850 MHz, 900 MHz, 1800 MHz, 1900 MHz (GPRS/EDGS)  |  |
| Sendeleistung                                                     | eleistung Max. 2,0 W                              |  |
| GPRS-Kompatibilität                                               | GPRS Class 12, Class B, Codierungsschema: CS1 CS4 |  |
| EDGE                                                              | EDGE (E-GRPS) Multislot Class 10                  |  |
| Antennenanschluss                                                 | 50 Ω Impedanz SMA-Antennenbuchse                  |  |
| LED SIM (LED grün),NET (LED Bargraph)                             |                                                   |  |
| Ethernet-Schnittstelle                                            |                                                   |  |
| Anschlussart                                                      | RJ45-Buchse, geschirmt                            |  |
| Übertragungsrate                                                  | 10/100 MBit/s                                     |  |
| Unterstützte Protokolle                                           | TCP/IP, UDP/IP, FTP, HTTP                         |  |
| Hilfsprotokolle                                                   | ARP, DHCP, PING( ICMP), SNMP V1, SMTP             |  |
| LED-Anzeige / Steuer-                                             | ACT (LED gelb), Ethernet-Datenübertragung         |  |
| signalindikator                                                   | LINK (LED grün), Ethernet-Link hergestellt        |  |
| Serielle-Schnittstelle                                            |                                                   |  |
| optional                                                          |                                                   |  |
| I/O                                                               |                                                   |  |
| 4 Eing                                                            | jänge, 4 Ausgänge über steckbare Schraubklemme    |  |

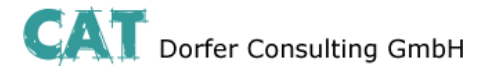

### **Technische Daten**

| Physikalische Merkmale |                                         |  |
|------------------------|-----------------------------------------|--|
| Größe (HxBxT)          | 101 mm x 116 mm x 23 mm                 |  |
| Umgebungstemperatur    | Betrieb -25°C+60°C, Lagerung -40°C+75°C |  |
| Luftfeuchtigkeit       | 095% (nicht kondensierend)              |  |
| Schutzart              | IP20                                    |  |

| CE-Konformität gemäß R&TTE-Richtlinie 1999/5/EG |                               |  |
|-------------------------------------------------|-------------------------------|--|
| EMV                                             | EN 61000-6-2, EN55022 Class B |  |
| Sicherheit                                      | EN 60950                      |  |
| Funk                                            | EN 301511                     |  |

| Zulassungen      |                |
|------------------|----------------|
| UL, USA / Kanada | in Bearbeitung |

Technische Änderungen vorbehalten!

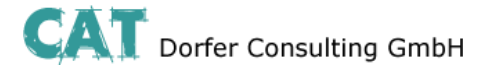

### Hardware Installation

### Anschlussbelegung

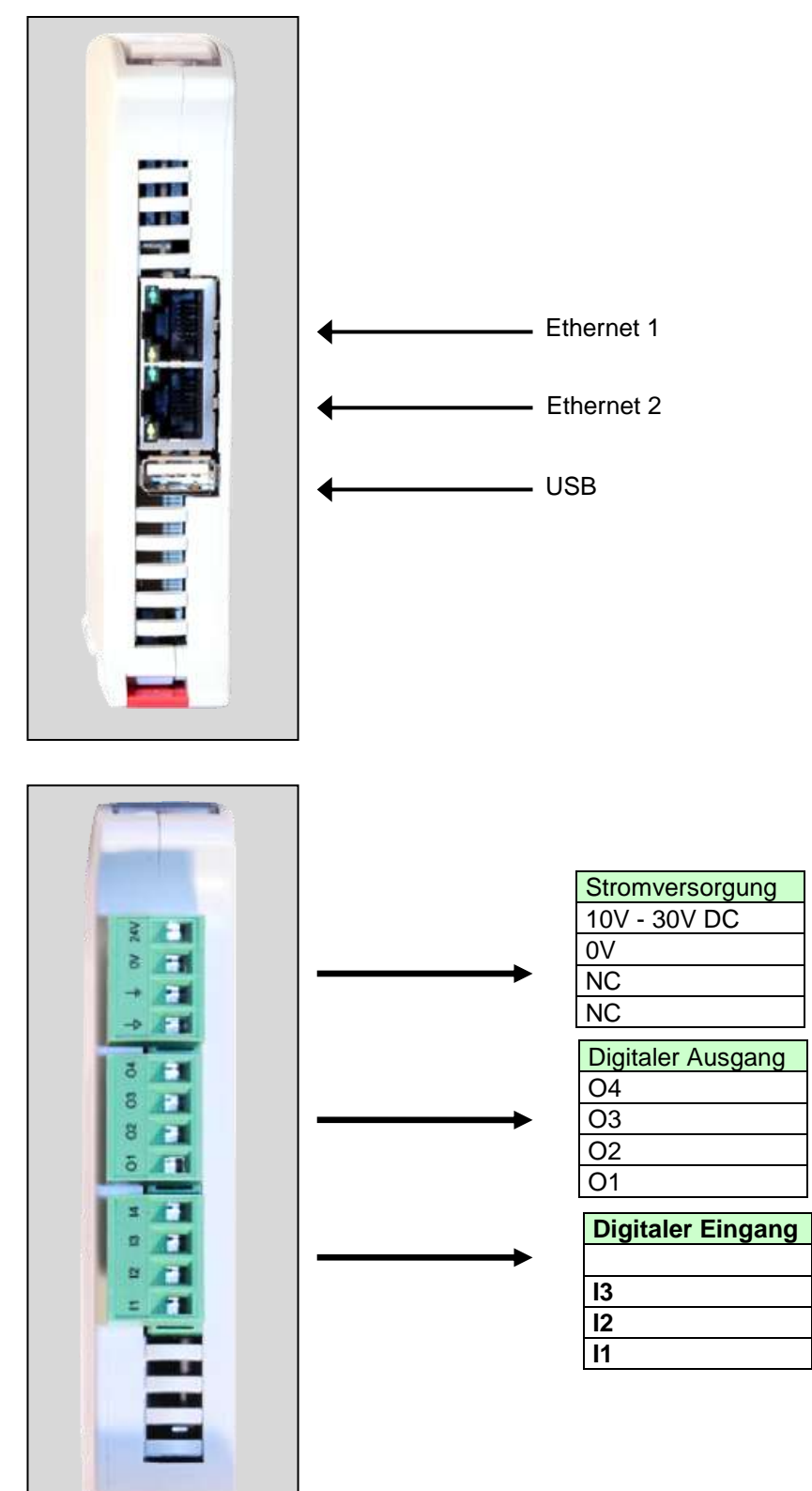

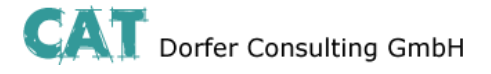

### **Hardware Installation**

### **LED Anzeigen**

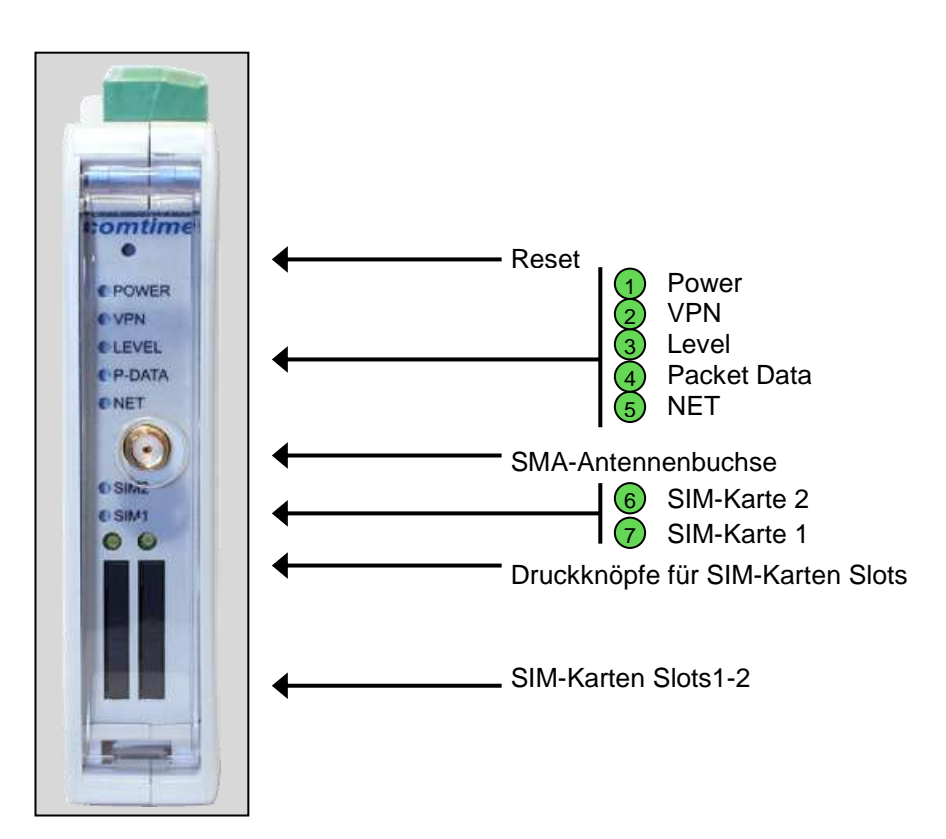

| LED Router HSPA |                                             |
|-----------------|---------------------------------------------|
| LED             | Erklärung                                   |
| SIM-Karte 1/2   | Aus = keine SIM-Karte                       |
|                 | Ein = SIM / PIN ok                          |
|                 | schnelles Blinken = falsche PIN             |
|                 | langsames Blinken = keine PIN               |
| NET             | Aus = nicht eingebucht                      |
|                 | Blinken = GPRS/EDGE                         |
|                 | Ein = UMTS/HSDPA/HSUPA                      |
| Packet Data     | Aus = keine Verbindung                      |
|                 | Blinken = Modem Verbindung                  |
|                 | Ein = Paketdaten-Verbindung                 |
| Level           | Aus = nicht eingebucht                      |
|                 | Blinken: kurz Ein - lang Aus = -109dBm89dBm |
|                 | Blinken: lang Ein - kurz Aus = -87dBm67dBm  |
|                 | Ein = -65dBm51dBm oder besser               |
| VPN             | Aus = keine VPN-Verbindung                  |
|                 | Ein = VPN-Verbindung aktiv                  |
| Power           | Aus = keine Stromversorgung                 |
|                 | Ein = Stromversorgung aktiv                 |

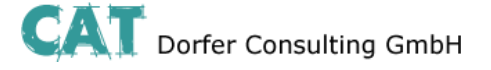

### Konfiguration WBM

Die Konfiguration des CT-Router HSPA erfolgt über eine Webbrowser basierende Funktion. Hierfür müssen zunächst folgende Bedingungen erfüllt sein:

- Der Computer, der zur Konfiguration des Routers verwendet wird, verfügt über eine LAN-Schnittstelle.
- Auf dem Computer ist ein Webbrowser installiert (z.B. Google Chrome, Mozilla Firefox, Microsoft Internet Explorer).
- Der Router ist mit einer Spannungsquelle verbunden.

#### Start der Konfiguration

- 1. Ethernet-Verbindung zwischen Computer und Router herstellen.
- 2. IP-Adresse der LAN-Schnittstelle auf das Netz des Routers abstimmen.
- 3. Webbrowser öffnen.

4. Die IP-Adresse des Routers (192.168.0.1) in das Adressfeld des Browsers eingeben und mit Eingabe bestätigen. Anschließend wird eine Benutzername/Passwort-Abfrage erfolgen.

| Für den Server http://192.<br>Passwort erforderlich. Der<br>Authentication. | 168.0.1:80 ist ein Nutzern<br>Server meldet Folgendes: ' | ame und ein<br>Web Server |
|-----------------------------------------------------------------------------|----------------------------------------------------------|---------------------------|
| Nutzername:                                                                 |                                                          |                           |
| Passwort:                                                                   |                                                          |                           |
|                                                                             |                                                          |                           |

Im Auslieferungszustand lautet der Benutzername "admin" und das Passwort "admin" (das Ändern des Passwortes wird im späteren Verlauf beschrieben).

Des Weiteren gibt es zwei User-Level:

- User: Lesezugriff auf "Device Information"
- Admin: Lese- und Schreibzugriff auf alle Bereiche

Nach der Eingabe des Benutzernamens und des Passwortes öffnet sich das Hauptmenü zur Konfiguration des CT-Router HSPA.

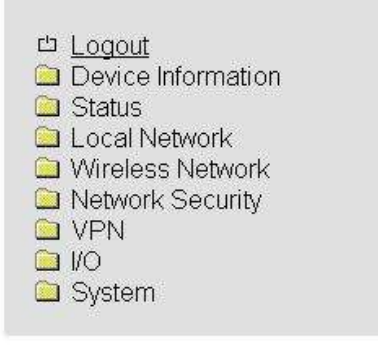

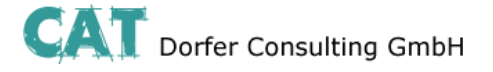

### **Device Information**

In diesem Bereich können Sie genauere Informationen zur eingebauten Hardware, sowie der installierten Software einsehen.

#### Hardware

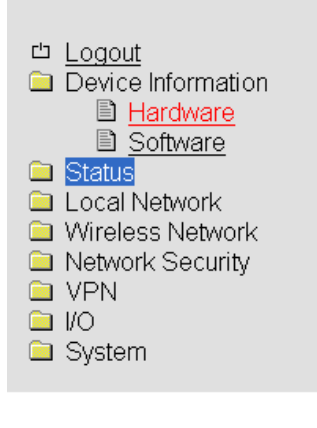

#### CT-Router HSPA

| Hardware In          | formation                                    |
|----------------------|----------------------------------------------|
| Address              | comtime GmbH<br>22848 Norderstedt<br>Germany |
| Internet             | www.comtime-com.de                           |
| Туре                 | CT-Router HSPA                               |
| Order-No.            | 229-01                                       |
| Serial Number        | 2000010001                                   |
| Hardware             | Rev: A virtual                               |
| Release Version      | 1.01.2                                       |
| Operating System     | Linux 3.2.0-4-amd64                          |
| Web Based Management | 1.36.10                                      |
| MAC Address LAN1     | 8C-89-A5-61-93-E4                            |
| MAC Address LAN2     |                                              |
| Radio-Engine         | PH8-P                                        |
| Radio-Firmware       | REVISION 02.002                              |
| IMEI                 | 112233445566778                              |

Tabellarische Übersicht der eingebauten Hardware.

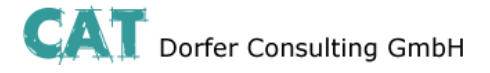

### **Device Information**

#### Software

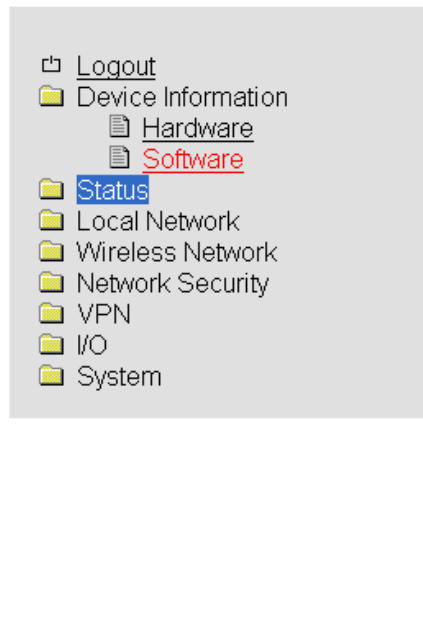

| CT-Router HSPA |
|----------------|
|----------------|

| Software I  | nformation   |
|-------------|--------------|
| alertsd     | 0.71.3       |
| busybox     | 1.18.5-1.6   |
| conchkd     | 0.30.2       |
| dnsmasq     | 2.57-1.2     |
| dropbear    | 0.53.1-1.6   |
| ez-ipupdate | 3.0.11b8-1.0 |
| gsmCtrld    | 3.5.8        |
| inputsd     | 0.13.3       |
| iproute2    | 2.6.38-1.3   |
| ipsec       | 2.8.11-2.0   |
| iptables    | 1.4.10-1.1   |
| liboping    | 0.5.1-1.1    |
| msmtp       | 1.4.27-1.0   |
| netplug     | 1.2.9-1.2    |
| openntpd    | 3.10p2-1.1   |
| openssl     | 1.0.0k       |
| openvpn     | 2.2.2-1.1    |
| portmap     | 6.0-1.2      |
| pppd        | 2.4.5-1.6    |
| watchdog    | 0.16.3       |
| watchdog    | 0.16.3       |

Tabellarische Übersicht der auf dem CT-Router HSPA installierten Software.

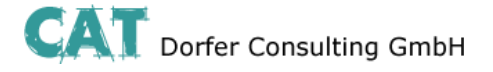

In diesem Menü werden Ihnen aktuelle Status-Informationen zum GSM-Netz und Netzwerkverbindungen angezeigt.

#### Radio

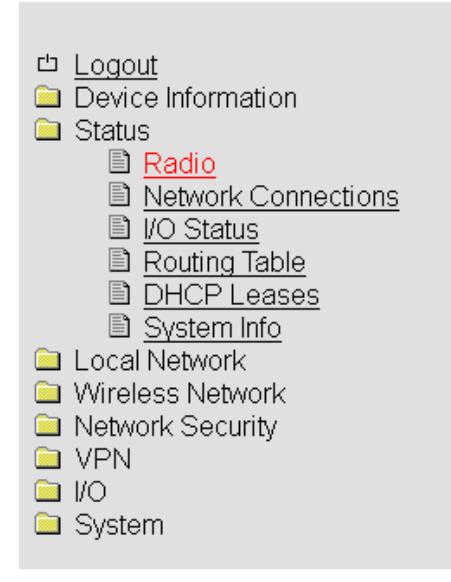

#### CT-Router HSPA

| Radio Status    |                 |         |  |  |
|-----------------|-----------------|---------|--|--|
| Provider        | Beispielprovide | er      |  |  |
| Networkstatus   | busy            |         |  |  |
| Signal Level    |                 | -83 dBm |  |  |
| Packet Data     | offline         |         |  |  |
| Local Area Code | 579             |         |  |  |
| Cell ID         | 2606587         |         |  |  |

| Status → Radio | )                                                                       |
|----------------|-------------------------------------------------------------------------|
| Radio Status   | Erklärung                                                               |
| Provider       | Providername                                                            |
| Networkstatus  | Registered home: Einwahl im heimatlichen Mobilfunknetz                  |
|                | Roaming: Einwahl in das Mobilfunknetz über einen fremden Provider       |
|                | Waiting for PIN: es ist noch keine PIN-Eingabe erfolgt                  |
|                | Waiting for PUK: PIN wurde drei Mal falsch eingegeben, PUK erforderlich |
|                | Wrong PIN: falsche PIN-Eingabe                                          |
|                | No SIM Card: es ist keine SIM-Karte vorhanden                           |
|                | Power off: GSM-Modul nicht bereit                                       |
| Signal Level   | Signalstärke des Netzes (dBm-Wert)                                      |

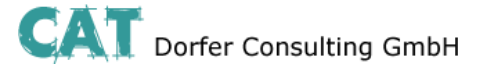

| Packet Data     | offline: Paketdaten-Verbindung nicht aufgebaut                       |  |  |
|-----------------|----------------------------------------------------------------------|--|--|
|                 | GPRS online: Aktive Paketdaten-Verbindung, GPRS-Signal               |  |  |
|                 | EDGE online: Aktive Paketdaten-Verbindung, EDGE-Signal               |  |  |
|                 | UMTS online: Aktive Paketdaten-Verbindung, UMTS-Signal               |  |  |
|                 | HSDPA/UPA online: Aktive Paketdaten-Verbindung, HSDPA/UPA-<br>Signal |  |  |
| Local Area Code | Gebietskennzahl des Mobilfunknetzes                                  |  |  |
| Cell ID         | ID der Mobilfunkzelle                                                |  |  |

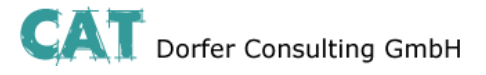

### **Network Connections**

|                                      | CT-Router HSPA      |                 |  |  |
|--------------------------------------|---------------------|-----------------|--|--|
| □ <u>Logout</u>                      |                     |                 |  |  |
|                                      | Network Connections |                 |  |  |
| Status Radio                         | Wireless Network    |                 |  |  |
| Network Connections                  | Link                | not connected   |  |  |
| L <u>/O Status</u>                   |                     |                 |  |  |
| Routing Table DHCP Leases            | Local Network       |                 |  |  |
| System Info                          | Link                | connected       |  |  |
| Local Network                        | IP Address          | 85.214.27.44    |  |  |
| <ul> <li>Network Security</li> </ul> | Netmask             | 255.255.255.255 |  |  |
|                                      | IP Address Alias(1) | 85.214.242.129  |  |  |
| System                               | Netmask Alias(1)    | 255.255.255.255 |  |  |

| Status $\rightarrow$ Network Connections |                                                                        |  |  |
|------------------------------------------|------------------------------------------------------------------------|--|--|
| Network Conncetions                      | Erklärung                                                              |  |  |
| Wireless Network                         |                                                                        |  |  |
| Link                                     | TCP/IP connected: TCP/IP Verbindung im Mobilfunknetz aufgebaut.        |  |  |
|                                          | VPN connected: VPN Verbindung im Mobilfunknetz aufgebaut.              |  |  |
|                                          | not connected: Es besteht keine aktive Verbindung im Mobilfunknetz.    |  |  |
| IP Address                               | zugewiesene IP-Adresse (Providervorgabe)                               |  |  |
| Netmask                                  | zugewiesene Netzmaske (Providervorgabe)                                |  |  |
| DNS Server                               | DNS-Server IP-Adresse                                                  |  |  |
| Sec. DNS Server                          | alternative DNS-Server IP-Adresse                                      |  |  |
| RX Bytes                                 | Anzahl der empfangenen Daten seit Login in das Mobilfunknetz in Bytes. |  |  |
| TX Bytes                                 | Anzahl der gesendeten Daten seit Login in das Mobilfunknetz in Bytes.  |  |  |
| Local Network                            |                                                                        |  |  |
| Link                                     | connected: Lokale Ethernet-Verbindung aufgebaut                        |  |  |
|                                          | not connected: keine lokale Ethernet-Verbindung aufgebaut              |  |  |
| IP Address                               | Ethernet IP-Adresse                                                    |  |  |
| Netmask                                  | Ethernet Netzmaske                                                     |  |  |

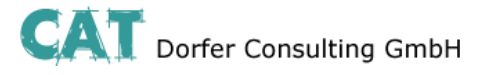

#### I/O Status

|                                                                                                    | CT-Router HS | PA   |                   |  |
|----------------------------------------------------------------------------------------------------|--------------|------|-------------------|--|
| <ul> <li><u>Logout</u></li> <li>□ Device Information</li> <li>□ Status</li> <li>□ Padio</li> </ul> | I/O Status   |      |                   |  |
|                                                                                                    | Input        |      |                   |  |
| Network Connections                                                                                | #1           | Low  | SMS,E-Mail        |  |
| I/O Status                                                                                         | #2           | High | E-Mail            |  |
|                                                                                                    | #3           | Low  | None              |  |
| System Info                                                                                        | #4           | Low  | None              |  |
| Local Network     Wireless Network                                                                 |              |      |                   |  |
| Network Security                                                                                   | Output       |      |                   |  |
| <ul> <li>VPN</li> <li>I/O</li> <li>System</li> </ul>                                               | #1           | Off  | Manual            |  |
|                                                                                                    | #2           | On   | Remote Controlled |  |
|                                                                                                    | #3           | Off  | Packet Service    |  |
|                                                                                                    | #4           | On   | Incoming Call     |  |

Tabellarische Übersicht aller aktuellen Input- und Outputeinstellungen.

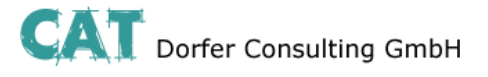

### **Routing Table**

|                                | CT-Router HSPA          |             |                 |       |        |     |     |       |
|--------------------------------|-------------------------|-------------|-----------------|-------|--------|-----|-----|-------|
| 凸 Logout                       |                         |             |                 |       |        |     |     |       |
| Device Information             | Kernel IP routing table |             |                 |       |        |     |     |       |
| E Status                       | Destination             | Gateway     | Genmask         | Flags | Metric | Ref | Use | lface |
| Network Connections            | 0.0.0.0                 | 85.214.26.1 | 0.0.00          | UG    | 0      | 0   | 0   | eth0  |
| I/O Status                     | 10.8.0.0                | 10.8.0.2    | 255.255.255.0   | UG    | 0      | 0   | 0   | tun2  |
| Roung Table DHCP Leases        | 10.8.0.2                | 0.0.0.0     | 255.255.255.255 | UH    | 0      | 0   | 0   | tun2  |
| System Info                    | 10.11.0.0               | 10.11.0.2   | 255.255.255.0   | UG    | 0      | 0   | 0   | tun1  |
| Local Network Wireless Network | 10.11.0.2               | 0.0.0.0     | 255.255.255.255 | UH    | 0      | 0   | 0   | tun1  |
| Network Security               | 10.142.0.0              | 10.142.0.2  | 255.255.255.0   | UG    | 0      | 0   | 0   | tun0  |
|                                | 10.142.0.2              | 0.0.0.0     | 255.255.255.255 | UH    | 0      | 0   | 0   | tun0  |
| <ul> <li>System</li> </ul>     | 85.214.26.1             | 0.0.0.0     | 255.255.255.255 | UH    | 0      | 0   | 0   | eth0  |

| Status →Routing Table                                                               |           |  |  |
|-------------------------------------------------------------------------------------|-----------|--|--|
| Routing Table                                                                       | Erklärung |  |  |
| Enthält unter anderen Informationen zum Ziel. Gateway, zur Subnetzmaske und Metrik. |           |  |  |

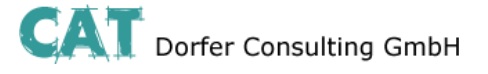

#### **DHCP Leases**

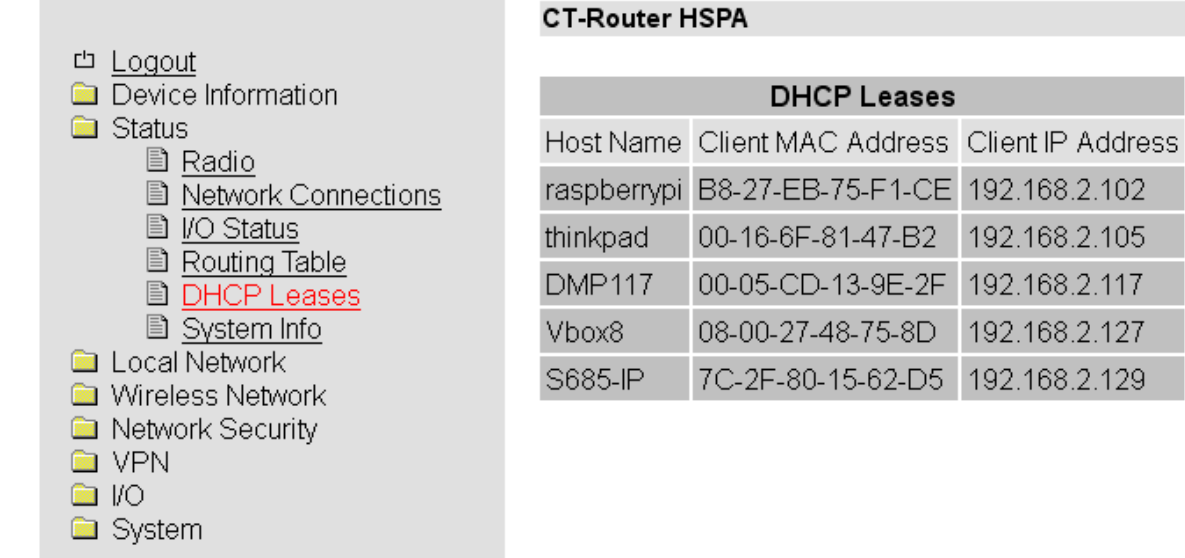

| Status →DHCP Leases                                                     |                                                    |  |  |
|-------------------------------------------------------------------------|----------------------------------------------------|--|--|
| DHCP Leases                                                             | Erklärung                                          |  |  |
| Tabellarische Übersicht aller vom CT-Router HSPA vergebenen DHCP-Daten. |                                                    |  |  |
| Host Name                                                               | Hostname des im Netzwerk befindlichen Endgerätes   |  |  |
| Client MAC Address MAC-Adresse des im Netzwerk befindlichen Endgerätes  |                                                    |  |  |
| Client IP Address                                                       | IP-Adresse des im Netzwerk befindlichen Endgerätes |  |  |

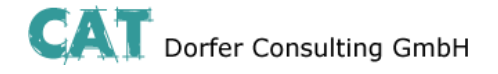

### Local Network

Im Menü "Local Network" können Sie die lokale Netzwerkeinstellung für den CT-Router HSPA vornehmen.

### **IP Configuration**

|                                                                                                    | CT-Router HSP                                      | A               |     |  |
|----------------------------------------------------------------------------------------------------|----------------------------------------------------|-----------------|-----|--|
| □ <u>Logout</u><br>□ <u>Device</u> Information                                                                                                    | IP Configuration                                   |                 |     |  |
| Status Local Network                                                                                                    | Current Addres                                     | Current Address |     |  |
| <ul> <li>Local Network</li> <li>IP Configuration</li> <li>DHCP Server</li> <li>Static Routes</li> <li>Wireless Network</li> <li>Network Security</li> </ul> | IP Address                                         | IP Address      |     |  |
|                                                                                                    | Subnet Mask                                        | Subnet Mask     |     |  |
|                                                                                                    | Type of the IP address assignment Static Address 💌 |                 |     |  |
| U VPN                                                                                                    | Alias Addresses                                    |                 |     |  |
| 🗀 System                                                                                                    | IP Address                                         | Subnet Mask     | New |  |
|                                                                                                    |                                                    | Apply           |     |  |

| Local Network $\rightarrow$ IP Configuration |                                                                                               |  |  |
|----------------------------------------------|-----------------------------------------------------------------------------------------------|--|--|
| IP Configuration                             | Erklärung                                                                                     |  |  |
| Current Address                              |                                                                                               |  |  |
| IP Address                                   | aktuelle IP-Adresse des Routers                                                               |  |  |
| Subnet Mask                                  | Subnetzmaske der aktuellen IP-Adresse                                                         |  |  |
| Turne of the ID address                      | Static: Statische IP-Adresse (Standardeinstellung)                                            |  |  |
| assignment                                   | <b>DHCP:</b> Dynamische IP-Adresse, wird beim Start des Routers von einem DHCP-Server bezogen |  |  |
|                                              | •                                                                                             |  |  |
| Alias Addresses                              | Max. 8 zusätzliche IP-Adressen sowie Subnetzmasken zuweisbar.                                 |  |  |
| IP Address                                   | alternative IP-Adresse des Routers                                                            |  |  |
| Subnet Mask                                  | alternative Subnetzmaske des Routers                                                          |  |  |

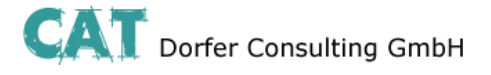

### Local Network

### **DHCP Server**

|                                                                | CT-Router HSPA                |                          |  |  |
|----------------------------------------------------------------|-------------------------------|--------------------------|--|--|
| 凸 <u>Logout</u>                                                |                               |                          |  |  |
| Device Information                                             | DHCP S                        | erver                    |  |  |
| Status Local Network                                           | DHCP Server                   | Disabled 💌               |  |  |
| IP Configuration                                               | Domain Name                   | example.net              |  |  |
| DHCP Server Static Routes                                      | Lease Time (d,h,m,s)          | 24h                      |  |  |
| 🗀 Wireless Network                                             |                               |                          |  |  |
| <ul> <li>Network Security</li> <li>VPN</li> <li>I/O</li> </ul> | Dynamic IP address allocation | Disabled 💌               |  |  |
|                                                                | Begin IP Range                | 192.168.0.10             |  |  |
| System                                                         | End IP Range                  | 192.168.0.30             |  |  |
|                                                                |                               |                          |  |  |
|                                                                | Static IP address allocation  |                          |  |  |
|                                                                | Host Name Client MAC Addres   | ss Client IP Address New |  |  |
|                                                                |                               |                          |  |  |

Apply

| Local Network → DHCP Server   |                                                                                                    |  |
|-------------------------------|----------------------------------------------------------------------------------------------------|--|
| DHCP Server                   | Erklärung                                                                                                    |  |
| DHCP Server                   | Deaktiviert / Aktiviert                                                                                                    |  |
| Domain Name                   | Domain-Namen eintragen, der über DHCP verteilt wird.                                                                                                    |  |
| Lease Time (d,h,m,s)          | Zeitraum, in dem die Netzwerkkonfigurationen gültig sind.                                                                                                    |  |
|                               |                                                                                                    |  |
| Dynamic IP address allocation | Dynamische IP-Adressen-Zuweisung: Bei Aktivierung können Sie die<br>entsprechenden Netzwerkparameter eintragen / Der DHCP-Server<br>vergibt IP-Adressen aus dem angegeben IP-Bereich. |  |
| Begin IP Range                | IP-Bereichsanfang                                                                                                    |  |
| End IP Range                  | IP-Bereichsende                                                                                                    |  |
|                               |                                                                                                    |  |
| Static IP address allocation  | IP-Adressen werden MAC-Adressen eindeutig zugeordnet.                                                                                                    |  |
| Client MAC Address            | MAC-Adresse des verbundenen Endgerätes                                                                                                    |  |
| Client IP Address             | IP-Adresse des verbundenen Endgerätes                                                                                                    |  |
|                               | IP-Adressen dürfen nicht aus den dynamischen IP-Adressen Zuweisungen stammen.                                                                                                    |  |
|                               | Eine IP-Adresse darf nicht mehrfach zugeordnet werden, da sonst einer IP-Adresse mehreren MAC-Adressen zugewiesen wird.                                                               |  |

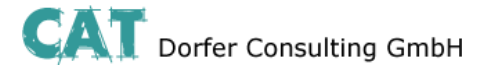

### **Local Network**

#### **Static Routes**

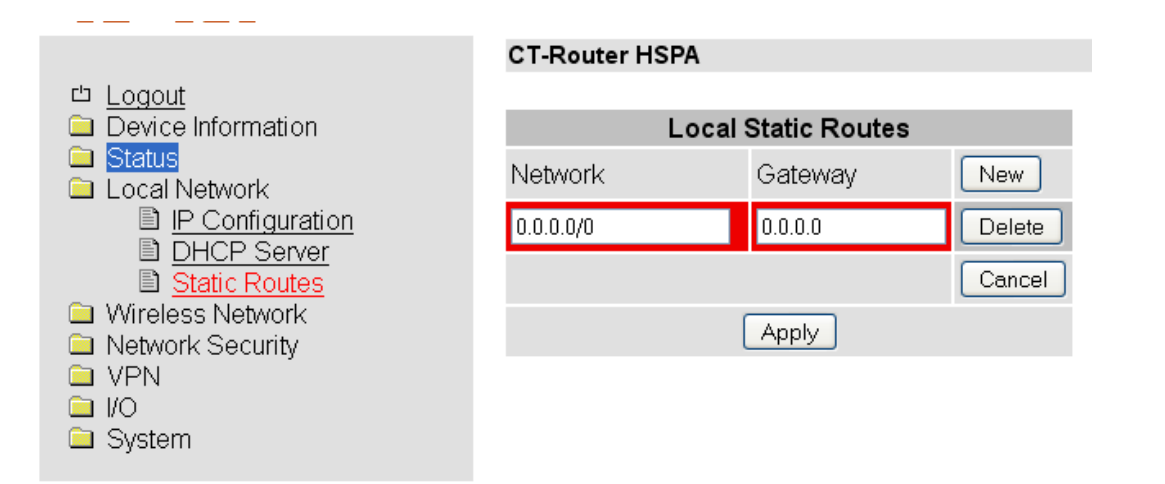

| Local Network $\rightarrow$ Static Routes |                                |
|-------------------------------------------|--------------------------------|
| Static Routes                             | Erklärung                      |
| Network                                   | Netzwerk in CIDR-Form          |
| Gateway                                   | Gateway-Adresse des Netzwerkes |
| Max. 8 Netzwerke eintragbar.              |                                |

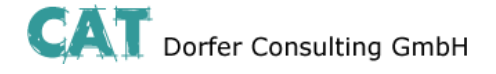

Im "Wireless Network"-Menü legen Sie Einstellungen für die Nutzung des Mobilfunknetzwerkes des Router HSPA fest.

### **Radio Setup**

|                                                                                                    | CT-Router HSPA                 |                                |
|----------------------------------------------------------------------------------------------------|--------------------------------|--------------------------------|
| <ul> <li>Logout</li> <li>Device Information</li> <li>Status</li> <li>Local Network</li> <li>Wireless Network</li> <li>Radio Setup</li> <li>SIM</li> <li>Backup SIM</li> <li>SMS Configuration</li> <li>Packet Data Setup</li> <li>Static Routes</li> <li>DynDNS</li> </ul> |                                | Radio Setup                    |
|                                                                                                    | Frequency                      | Europe/Asia (900/1800 MHz) 🛛 💌 |
|                                                                                                    | UMTS Freq.                     | Europe/Asia 2100 MHz 🛛 👻       |
|                                                                                                    | Backup SIM<br>Provider Timeout | Disabled  min.                 |
|                                                                                                    | Backup Runtime                 | 23 hrs.                        |
| Connection Check Network Security                                                                                                    | Daily relogin                  | Disabled 💌                     |
|                                                                                                    | Time                           | 01:00                          |
| I/O<br>□ System                                                                                                    |                                | Apply                          |

| Wireless Network → Radio Setup |                                                                                                    |  |
|--------------------------------|----------------------------------------------------------------------------------------------------|--|
| Radio Setup                    | Erklärung                                                                                                    |  |
| Frequency                      | Frequenzbereich des Routers mithilfe einer Dropdown-Liste auswählen.                                                                        |  |
| UMTS Freq.                     | Frequenzbereich für UMTS mithilfe einer Dropdown-Liste auswählen / UMTS kann auch deaktiviert werden.                                       |  |
| Backup SIM                     | Zweite SIM-Karte kann für eine Backup-Mobilfunkverbindung genutzt werden.                                                                   |  |
| Provider Timeout               | Zeit in Minuten für Aktivierung der Backup-SIM-Karte nach Ausfall der Primären.                                                             |  |
| Backup Runtime                 | Laufzeit in Stunden der zweiten SIM-Karte                                                                                                   |  |
|                                |                                                                                                    |  |
| Daily relogin                  | Disable: Deaktivierung des täglichen Logins                                                                                                 |  |
|                                | Enable: Aktivierung des täglichen Logins (Primär vor Sekundär SIM)                                                                          |  |
| Time                           | Zeitpunkt der Neuanmeldung des Routers in das Mobilfunknetz (Es erfolgt zunächst eine Abmeldung. Bei Neuanmeldung Primär vor Sekundär SIM). |  |

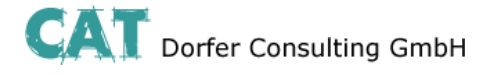

### SIM

|                                                    | CT-Router HSF  | PA              |     |
|----------------------------------------------------|----------------|-----------------|-----|
| <sup>也</sup> <u>Logout</u><br>■ Device Information | _              | CIM             | _   |
|                                                    |                | 31141           |     |
| Status Local Network                               | Country        | Germany         | Set |
| Wireless Network                                   |                |                 |     |
| Radio Setup                                        | PIN            |                 |     |
| Backup SIM                                         | Roaming        | Enabled 💌       |     |
| SMS Configuration Recket Data Setup                | Provider       | Auto 💌          |     |
| Static Routes                                      |                |                 |     |
|                                                    | Username       |                 |     |
| Network Security                                   | Password       |                 |     |
| 🗀 VPN                                              | APN            | web.vodafone.de |     |
| 🗖 💭                                                | Authentication | All Protocols 💌 |     |
|                                                    |                | Apply           |     |

| Wireless Network $\rightarrow$ SIM                                                            |                                                                                                    |  |
|-----------------------------------------------------------------------------------------------|----------------------------------------------------------------------------------------------------|--|
| SIM                                                                                           | Erklärung                                                                                                    |  |
| Country                                                                                       | Auswahl des Landes, in dem der Router in das GSM-Netz eingewählt wird.<br>(Schränkt die Auswahl unter dem Punkt "Provider" ein.)                                       |  |
| PIN                                                                                           | PIN-Eingabe der SIM-Karte                                                                                                    |  |
| Roaming                                                                                       | <b>Enable:</b> Es besteht die Möglichkeit, dass der Router sich über ein fremdes Netz einwählen kann. Hierbei können je nach Vertrag zusätzliche Kosten entstehen.     |  |
|                                                                                               | <b>Disable:</b> Deaktivierung des Roamings. Es wird automatisch das Heimatnetz des Providers genutzt. Sollte dies nicht möglich sein, kommt keine Verbindung zustande. |  |
| Provider                                                                                      | Nur wenn das Roaming aktiviert ist, ist eine Auswahl möglich.<br><b>Auto:</b> Automatische Auswahl des Providers                                                       |  |
|                                                                                               |                                                                                                    |  |
| Username                                                                                      | Benutzernamen für Paketdaten-Zugang (Providervorgabe)                                                                                                    |  |
| Password                                                                                      | Passwort für Paketdaten-Zugang (Providervorgabe)                                                                                                    |  |
| Benutzername und Passwort immer angeben, da sonst keine Paketdaten-Verbindung zustande kommt. |                                                                                                    |  |
| APN                                                                                           | Name des Anschlusspunktes im Paketdaten-Netzwerk (Providervorgabe)                                                                                                    |  |

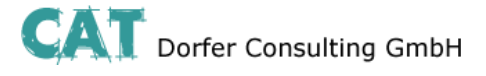

| Authentication | Authentifizierung wird durch Protokolle geschützt.                                                                      |
|----------------|----------------------------------------------------------------------------------------------------|
|                | All Protocols: Alle Protokolle sind erlaubt                                                                             |
|                | <b>refuse MSCHAP:</b> Ablehnung des Microsoft Challenge-Handshake Authentication Protocol.                              |
|                | <b>CHAP only:</b> Nur Challenge-Handshake Authentication Protocol <b>PAP only:</b> Nur Password Authentication Protocol |

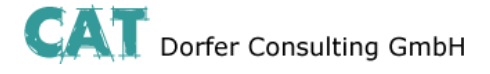

### Backup SIM

|                                     | CT-Router HSF  | PA            |
|-------------------------------------|----------------|---------------|
| 凸 <u>Logout</u>                     |                |               |
| Device Information                  |                | Backup SIM    |
| Status Local Network                | Country        | Germany Set   |
| Wireless Network Radio Setup SIM    | PIN            |               |
| Backup SIM                          | Roaming        | Enabled 💌     |
| SMS Configuration Packet Data Setup | Provider       | Auto          |
| Static Routes                       |                |               |
|                                     | Username       |               |
| Network Security                    | Password       |               |
|                                     | APN            |               |
| System                              | Authentication | All Protocols |
|                                     |                | Apply         |

| Wireless Network → Backup SIM                                                                     |                                                                                                    |  |
|---------------------------------------------------------------------------------------------------|----------------------------------------------------------------------------------------------------|--|
| Backup SIM                                                                                        | Erklärung                                                                                                    |  |
| Country                                                                                           | Auswahl des Landes, in dem der Router in das GSM-Netz eingewählt wird (Schränkt die Auswahl unter dem Punkt "Provider" ein.)                                           |  |
| PIN                                                                                               | PIN-Eingabe der SIM-Karte                                                                                                    |  |
| Roaming                                                                                           | <b>Enable:</b> Es besteht die Möglichkeit, dass der Router sich über ein fremdes Netz einwählen kann. Hierbei können je nach Vertrag zusätzliche Kosten entstehen.     |  |
|                                                                                                   | <b>Disable:</b> Deaktivierung des Roamings. Es wird automatisch das Heimatnetz des Providers genutzt. Sollte dies nicht möglich sein, kommt keine Verbindung zustande. |  |
| Provider                                                                                          | Nur wenn das Roaming aktiviert ist, ist eine Auswahl möglich.<br><b>Auto:</b> Automatische Auswahl des Providers                                                       |  |
| Username                                                                                          | Benutzernamen für Paketdaten-Zugang (Providervorgabe)                                                                                                    |  |
| Password                                                                                          | Passwort für Paketdaten-Zugang (Providervorgabe)                                                                                                    |  |
| Benutzername und Passwort nicht leer lassen, da sonst keine Paketdaten-Verbindung zustande kommt. |                                                                                                    |  |
| APN                                                                                               | Name des Anschlusspunktes im Paketdaten-Netzwerk (Providervorgabe)                                                                                                    |  |
| Authentication                                                                                    | Authentifizierung wird durch Protokolle geschützt.                                                                                                    |  |
|                                                                                                   | All Protocols: Alle Protokolle sind erlaubt                                                                                                    |  |
|                                                                                                   | <b>refuse MSCHAP:</b> Ablehnung des Microsoft Challenge-Handshake Authentication Protocol.                                                                             |  |
|                                                                                                   | CHAP only: Nur Challenge-Handshake Authentication Protocol                                                                                                    |  |
|                                                                                                   | PAP only: Nur Password Authentication Protocol                                                                                                    |  |

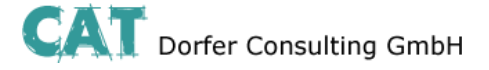

#### **SMS** Configuration

#### Steuerung des Mobilfunkrouters per SMS

Klicken unter "SMS Control" auf Enable. Definieren Sie zum Schutz ein SMS-Passwort. Das Passwort kann bis zu 7 alphanumerische Zeichen enthalten.

#### SMS-Syntax

Die Steuerung erfolgt nach folgender SMS Syntax:

#<password>:<command>
<password> = ('A'-'Z', '0'-'9') // bis zu 7 alphanumerische Zeichen

<command> = SET:<sub\_cmd> // set command (ON) <command> = CLR:<sub\_cmd> // clear command (OFF) <sub\_cmd> = OUTPUT // output set to ON/OFF <sub\_cmd> = IPSEC // IPsec VPN 1 ON/OFF <sub\_cmd> = IPSEC:n // IPsec VPN n ON/OFF, n={1..x}

<command> = SEND:STATUS // send a status SMS to the caller <command> = RESET // reset all alarms <command> = REBOOT // Reboot des Routers

#### **Beispiel:**

Einschalten des Outputs der I/O-Schnittstelle. Das (Beispiel-)Passwort lautet: "ct12345". Die SMS an die Rufnummer des Routers muss dann folgenden Inhalt haben: #ct12345:SET:OUTPUT

#### Weiterleitung einer SMS an einen Socket Server

Der Router kann empfangene SMS Nachrichten an ein Endgerät über die Ethernet Schnittstelle weiterleiten. Auf dem Endgerät muss dafür ein Socket Server zum Empfang von XML-Dateien installiert sein. Klicken Sie Enable unter "SMS forward". Tragen Sie die Empfänger-IP-Adresse und den Port des Endgerätes ein, zu dem Sie kommunizieren möchten. Default-Wert für den Server ist Port 1432. Die empfangene SMS wird im folgenden Formatbeispiel weitergeleitet:

**Wichtiger Hinweis!!** Die Rufnummer muss dem Router zur Identifizierung als Eintragung im bekannt sein.

#### Beispiel: <?xml version="1.0"?> <cmgr origaddr="+49172123456789" timestamp="10/05/21,11:27:14+08"> SMS message</cmgr> origaddr = Rufnummer des Absenders timestamp = Zeitstempel des Service Center im GSM 03.40 Format

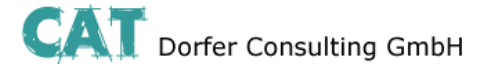

#### **SMS** Configuration

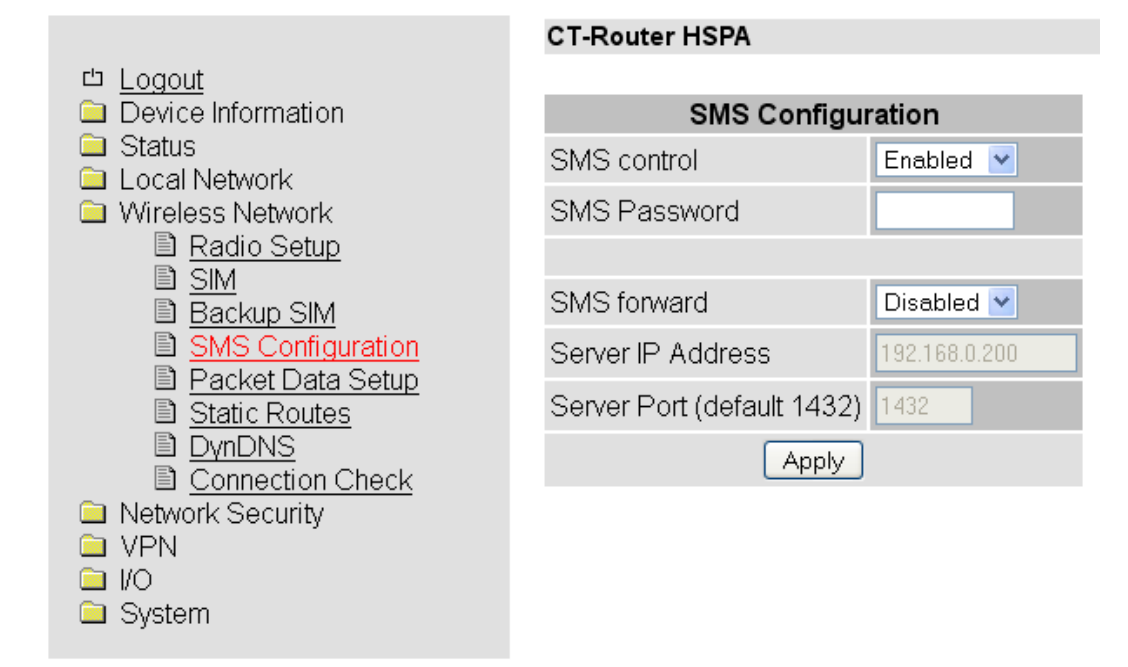

| Wireless Network → SMS Configuration |                                                                                                    |  |
|--------------------------------------|----------------------------------------------------------------------------------------------------|--|
| SMS Configuration                    | Erklärung                                                                                                    |  |
| SMS control                          | Disable: den Router per SMS steuern - deaktiviert                                                                                                   |  |
|                                      | Enable: den Router per SMS steuern - aktiviert                                                                                                    |  |
| SMS Password                         | SMS-Passwort zum Steuern per SMS                                                                                                    |  |
| SMS forward                          | <b>Disable:</b> SMS-Nachrichten über Ethernet weiterleiten - deaktiviert.<br><b>Enable:</b> SMS-Nachrichten über Ethernet weiterleiten - aktiviert. |  |
| Server IP Address                    | Weiterleitung der SMS erfolgt an diese IP-Adresse                                                                                                   |  |
| Server Port (default 1432)           | Weiterleitung der SMS erfolgt an diesen Port.                                                                                                    |  |

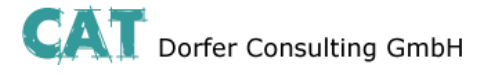

CT-Router HSPA

#### Packet Data Setup

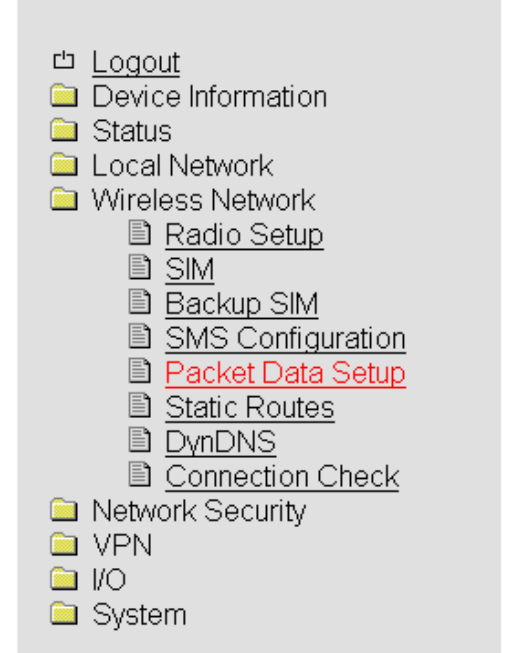

| Packet Data Setup  |            |  |
|--------------------|------------|--|
| Packet Data        | Disabled 💌 |  |
| Debug Mode         | Disabled 💌 |  |
| Allow Compression  | Disabled 💌 |  |
| MTU (default 1500) | 1500       |  |
| Event              | Initiate 💌 |  |
|                    |            |  |
| Manual DNS         | Disabled 💌 |  |
| DNS Server         | 0.0.0.0    |  |
| Sec. DNS Server    | 0.0.0.0    |  |
| Apply              |            |  |

| Wireless Network → Packet Data Setup |                                                                                                    |  |
|--------------------------------------|----------------------------------------------------------------------------------------------------|--|
| Packet Data Setup                    | Erklärung                                                                                                    |  |
| Packet Data                          | Disable: Deaktivierung der Paketdaten-Verbindung                                                                                                    |  |
|                                      | <b>Enable:</b> Aktivierung der Paketdaten-Verbindung / virtuelle dauerhafte Verbindung, erst bei tatsächlicher Datenübertragung entsteht Traffic.      |  |
| Debug Mode                           | Zu Diagnosezwecken zur Paketdaten-Verbindung können Informationen im Log-File gespeichert werden. Diese Option kann aktiviert oder deaktiviert werden. |  |
| Allow Compression                    | Disable: Daten-Kompression aktiviert                                                                                                    |  |
|                                      | Enable: Daten Kompression deaktiviert                                                                                                    |  |
| MTU (default 1500)                   | Maximale Paketgröße in Bytes                                                                                                    |  |
| Event                                | Initiate: automatischer Start der Paketdaten-Verbindung                                                                                                |  |
|                                      | Initiate on Input #1 #4: manueller Start über Schalteingang                                                                                            |  |
| Manual DNS                           | <b>Disable:</b> Deaktivierung der manuellen DNS-Einstellung (DNS wird vom Provider empfangen).                                                         |  |
|                                      | Enable: Aktivierung der manuellen DNS-Einstellung                                                                                                    |  |
| DNS Server                           | IP-Adresse, primärer DNS-Server im Mobilfunknetz                                                                                                    |  |
| Sec. DNS Server                      | IP-Adresse, sekundärer DNS-Server im Mobilfunknetz                                                                                                    |  |

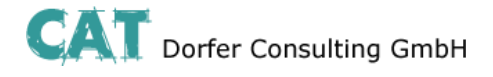

### **Static Routes**

| 凸 Loaout                   |
|----------------------------|
| Device Information         |
| Status                     |
|                            |
|                            |
| 🔲 Wireless Network         |
| 🖹 Radio Setup              |
|                            |
| Backup SIM                 |
| B CMC Configuration        |
| SMS Conliguration          |
| 🖹 <u>Packet Data Setup</u> |
| Static Routes              |
| DvnDNS                     |
| Connection Check           |
| Notwork Security           |
| Network Security           |
| 🗀 VPN                      |
|                            |
|                            |
| System                     |

#### CT-Router HSPA

| Wireless Static Routes |         |        |  |  |  |  |
|------------------------|---------|--------|--|--|--|--|
| Network                | Gateway | New    |  |  |  |  |
| 0.0.0.0/0              | 0.0.0.0 | Delete |  |  |  |  |
|                        |         | Cancel |  |  |  |  |
|                        | Apply   |        |  |  |  |  |

| Wireless Network $\rightarrow$ Static Routes |                                |  |  |
|----------------------------------------------|--------------------------------|--|--|
| Static Routes                                | Erklärung                      |  |  |
| Network                                      | Netzwerk in CIDR-Form          |  |  |
| Gateway                                      | Gateway-Adresse des Netzwerkes |  |  |
| Max. 8 Netzwerke eintragbar                  |                                |  |  |

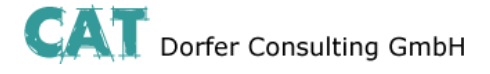

.....

### DynDNS

|                                                                                              | CT-Router HSPA               |
|----------------------------------------------------------------------------------------------|------------------------------|
| 凸 <u>Logout</u>                                                                              |                              |
| Device Information                                                                           | DynDNS Setup                 |
|                                                                                              | Status Enabled V             |
| Local Network                                                                                |                              |
| <ul> <li>Writeless Network</li> <li>Radio Setup</li> <li>SIM</li> <li>Restaus SIM</li> </ul> | DynDNS Provider DynDNS.org 💌 |
| SMS Configuration                                                                            | DynDNS Username              |
| Packet Data Setup Static Routes                                                              | DynDNS Password              |
| DynDNS                                                                                       | DynDNS Hostname              |
| Connection Check Network Security                                                            | Apply                        |
| 🗀 VPN                                                                                        |                              |
| 🗀 I/O                                                                                        |                              |
| System                                                                                       |                              |

---

| Wireless Network → DynDNS |                                          |  |  |  |
|---------------------------|------------------------------------------|--|--|--|
| DynDNS                    | Erklärung                                |  |  |  |
| DynDNS                    | Disable: Deaktivierung der DynDNS        |  |  |  |
|                           | Enable: Aktivierung der DynDNS           |  |  |  |
| DynDNS Provider           | Auswahl des DynDNS-Anbieters             |  |  |  |
| DynDNS Username           | Benutzername des DynDNS-Accounts         |  |  |  |
| DynDNS Password           | Passwort des DynDNS-Accounts             |  |  |  |
| DynDNS Hostname           | Hostname des Routers beim DynDNS-Service |  |  |  |

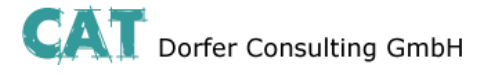

### **Connection Check**

|                                                            | CT-Router HSPA     |  |  |  |
|------------------------------------------------------------|--------------------|--|--|--|
| 凸 <u>Logout</u>                                            |                    |  |  |  |
| Device Information                                         | Connection Check   |  |  |  |
| Status                                                     | Status Disabled 💌  |  |  |  |
| Local Network Wireless Network                             |                    |  |  |  |
|                                                            | Host #1 Local      |  |  |  |
| ■ <u>SIM</u><br>■ <u>Backup SIM</u><br>■ <u>Backup SIM</u> | Host #2 Local      |  |  |  |
| SMS Configuration                                          | Host #3 Local      |  |  |  |
| Static Routes                                              |                    |  |  |  |
|                                                            | Check every 5 min. |  |  |  |
| Network Security                                           | Max retry 3        |  |  |  |
|                                                            | Activity None 💌    |  |  |  |
| <ul> <li>I/O</li> <li>System</li> </ul>                    | Apply              |  |  |  |

| Wireless Network $\rightarrow$ Connection Check |                                                                                                    |  |  |  |
|-------------------------------------------------|----------------------------------------------------------------------------------------------------|--|--|--|
| Connection Check                                | Eklärung                                                                                                    |  |  |  |
| Connection Check                                | Disable: Deaktivierung der Verbindungsprüfung der Paketdaten-Verbindung                                           |  |  |  |
|                                                 | Enable: Aktivierung der Verbindungsprüfung der Paketdaten-Verbindung                                              |  |  |  |
| Host #1#3                                       | IP-Adresse oder Hostnamen als Referenzpunkt zur Verbindungsprüfung                                                |  |  |  |
|                                                 | Local: Aktivierung bei Adressen, die über einen VPN-Tunnel erreichbar sind                                        |  |  |  |
| Check every                                     | Es wird alle x Minuten die Verbindung geprüft.                                                                    |  |  |  |
| Max. retry                                      | Maximale Anzahl der Verbindungsversuche                                                                           |  |  |  |
| Activity                                        | Bei Verbindungsabbruch eine der folgenden Aktionen ausführen:                                                     |  |  |  |
|                                                 | Reboot: Router Neustart                                                                                           |  |  |  |
|                                                 | Reconnect: Verbindung wird versucht neu aufzubauen                                                                |  |  |  |
|                                                 | <b>Relogin:</b> Mobilfunkinterface wird heruntergefahren und erneuter Versuch eines Verbindungsaufbaus mit Login. |  |  |  |
|                                                 | None: keine Aktion wird ausgeführt                                                                                |  |  |  |

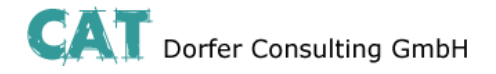

### **Network Security**

In diesem "Network Security"-Menü nehmen Sie Einstellungen zu Netzwerksicherheit vor.

### **General Setup**

#### CT-Router HSPA

| <sup>th</sup> <u>Logout</u><br><u> →</u> Device Information                                                           | Network Security Setup        |            |  |  |
|----------------------------------------------------------------------------------------------------|-------------------------------|------------|--|--|
| Status Local Network                                                                                                  | Firewall                      | Enabled 💌  |  |  |
| <ul> <li>Wireless Network</li> <li>Network Security</li> <li><u>General Setup</u></li> <li><u>Firewall</u></li> </ul> | Block outgoing Netbios        | Enabled 💌  |  |  |
|                                                                                                    | Ping (ICMP) external          | Disabled 💌 |  |  |
|                                                                                                    | Web based Management external | Disabled 💌 |  |  |
|                                                                                                    | NAT table                     | Enabled 💌  |  |  |
|                                                                                                    | NAT (Masquerade) external     | Enabled 💌  |  |  |
| 🗀 System                                                                                                    | Apply                         |            |  |  |

| Network Security $\rightarrow$ General Setup |                                                                                                    |  |  |  |
|----------------------------------------------|----------------------------------------------------------------------------------------------------|--|--|--|
| General Setup                                | Erklärung                                                                                                    |  |  |  |
| Firewall                                     | <b>Disable:</b> Deaktivierung der integrierten Stateful Packet Inspection Firewall                               |  |  |  |
|                                              | Enable: Aktivierung der integrierten Stateful Packet Inspection Firewall                                         |  |  |  |
| Block outgoing Netbios                       | Netbios-Anfragen gehen von Windows-Systemen im lokalen Netzwerk aus und verursachen einen erhöhten Datenverkehr. |  |  |  |
|                                              | Disable: Netbios-Anfragen werden erlaubt                                                                         |  |  |  |
|                                              | Enable: Netbios-Anfragen werden geblockt                                                                         |  |  |  |
| Ping (ICMP) external                         | Ping-Anfragen prüfen, ob ein Gerät im Netzwerk erreichbar ist. Dadurch erhöht sich der Datenverkehr.             |  |  |  |
|                                              | <b>Disable:</b> Ping-Anfragen aus dem externen IP-Netz werden nicht beantwortet                                  |  |  |  |
|                                              | Enable: Ping-Anfragen aus dem externen IP-Netz werden beantwortet                                                |  |  |  |
| Web based Management                         | Disable: Externe WBM Konfiguration ist deaktiviert                                                               |  |  |  |
| external                                     | Enable: Externe WBM Konfiguration ist aktiviert                                                                  |  |  |  |
| NAT (Masquerade) external                    | Disable: IP-Masquerading deaktiviert                                                                             |  |  |  |
|                                              | Enable: IP-Masquerading aktiviert                                                                                |  |  |  |

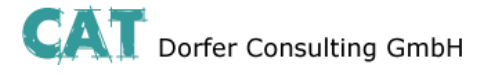

## Network Security

### **Firewall**

|                                                         | CT-Router HSPA   |           |       |         |        |     |     |
|---------------------------------------------------------|------------------|-----------|-------|---------|--------|-----|-----|
| Logout     Device Information                           |                  |           | F     | irewall |        |     |     |
| Status                                                  | Incoming Traffic |           |       |         |        |     |     |
| Wireless Network Wetwork Security General Setup Finewal | Protocol From IP | From Port | To IP | To Port | Action | Log | New |
|                                                         | Outgoing Traffic |           |       |         |        |     |     |
| NAT table                                               | Protocol From IP | From Port | To IP | To Port | Action | Log | New |
| VPN VO System                                           |                  |           | Appl  | y]      |        |     |     |

| Network Security → Firewall |                                                                                                    |  |  |  |  |
|-----------------------------|----------------------------------------------------------------------------------------------------|--|--|--|--|
| Firewall                    | Erklärung                                                                                                    |  |  |  |  |
| Incoming Traffic            |                                                                                                    |  |  |  |  |
| Protocol                    | Protokollauswahl: TCP, UDP, ICMP, all                                                                                        |  |  |  |  |
| From IP / To IP             | IP-Adressenbereich in CIDR-Form (0.0.0.0/0 bedeutet alle IP-Adressen)                                                        |  |  |  |  |
| From Port / To Port         | Portbereich ("any" bezeichnet alle Ports)                                                                                    |  |  |  |  |
| Action                      | Accept: Datenpakete werden angenommen.                                                                                       |  |  |  |  |
|                             | <b>Reject:</b> Datenpakete werden abgelehnt. Benachrichtigung an den Absender, dass die Daten abgelehnt werden.              |  |  |  |  |
|                             | <b>Drop:</b> Datenpakete werden "fallen gelassen" d.h. sie werden abgewiesen und der Absender erhält keine Benachrichtigung. |  |  |  |  |
| Log                         | Yes: Aktivierung der Regel wird protokolliert                                                                                |  |  |  |  |
|                             | No: Aktivierung der Regel wird nicht protokollier.                                                                           |  |  |  |  |
| New / Delete                | Neue Regel aufstellen / bestehende Regel löschen                                                                             |  |  |  |  |
|                             | Mit den Pfeilen können Regeln nach oben oder unten verschoben werden.                                                        |  |  |  |  |
| Outgoing Traffic            | Verhält sich ähnlich zum "Incoming Traffic", jedoch beziehen sich diese<br>Regeln auf den ausgehenden Datenverkehr.          |  |  |  |  |
|                             | Ist keine Regel vorhanden, so sind alle ausgehenden Verbindungen verboten (mit Ausnahme von VPN-Verbindungen)                |  |  |  |  |

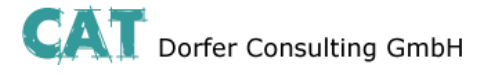

## **Network Security**

#### **NAT Table**

|                                                                                                    | CT-Router HSPA      |                             |           |      |         |     |     |
|----------------------------------------------------------------------------------------------------|---------------------|-----------------------------|-----------|------|---------|-----|-----|
| Logout     Device Information     Status     Local Network     Wireless Network     Network Security |                     |                             | NAT table |      |         |     |     |
|                                                                                                    | Forwarding Incoming | Forwarding Incoming Traffic |           |      |         |     |     |
|                                                                                                    | Protocol In Port    | To IP                       | To Port   | Masq | Comment | Log | New |
| ID General Setup<br>ID Firewall<br>ID NAT verse                                                      |                     |                             | Apply     |      |         |     |     |
| VPN                                                                                                  |                     |                             |           |      |         |     |     |

| Network Security →NAT table |                                                                           |  |
|-----------------------------|---------------------------------------------------------------------------|--|
| Firewall                    | Erklärung                                                                 |  |
| Protocol                    | Protokollauswahl: TCP, UDP, ICMP, all                                     |  |
| In Port / To Port           | Portbereich ("any" bezeichnet alle Ports)                                 |  |
| To IP                       | IP-Adressenbereich in CIDR-Form (0.0.0.0/0 bedeutet alle IP-Adressen)     |  |
| Masq                        | Yes: IP-Masquerading aktiviert / Antwort in Mobilfunknetze möglich        |  |
|                             | No: IP-Masquerading deaktiviert / Antwort in Mobilfunknetze nicht möglich |  |
| Log                         | Yes: Aktivierung der Regel wird protokolliert                             |  |
|                             | No: Aktivierung der Regel wird nicht protokolliert                        |  |
| New / Delete                | Neue Regel aufstellen / bestehende Regel löschen                          |  |
|                             | Mit den Pfeilen können Regeln nach oben oder unten verschoben werden.     |  |

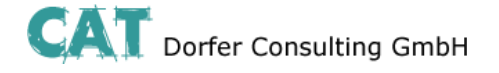

### VPN

Im Menü VPN können Sie einerseits Einstellungen zur Internet Protocol Security (IPsec) andererseits zum virtuellen privaten Netzwerk (OpenVPN) vornehmen.

Für eine VPN-Verbindung müssen die IP-Adressen der VPN-Gegenstellen bekannt und adressierbar sein.

#### **IPSec**

Die VPN-Gegenstelle muss IPsec mit folgender Konfiguration unterstützen:

- Authentifizierung über X.509-Zertifikate oder Preshared Secret Key (PSK)
- ESP
- Diffie-Hellman Gruppe 2 oder 5
- 3DES oder AES encryption .
- MD5 oder SHA-1 Hash Algorithmen .
- **Tunnel-Modus**
- Quick Mode
- Main Mode
- SA Lifetime (1 Sekunde bis 24 Stunden)

#### **Connections**

#### CT-Router HSPA

| 凸 <u>Logout</u>      |                |              |
|----------------------|----------------|--------------|
| Device Information   | IPsec Cor      | nnections    |
| Status Local Network | Monitor DynDNS | No 💌         |
| Wireless Network     | Check interval | 600 sec.     |
| Network Security     |                |              |
| 🗀 IPsec              | Enabled Name   | Settings IKE |
| Connections          | No 💌 vpn1      | Edit Edit    |
| Status               | No 💌 vpn2      | Edit Edit    |
| OpenVPN     I/O      | No 💌 Vpn3      | Edit Edit    |
| 🗀 System             | No 💌 Vpn4      | Edit Edit    |
|                      | No 💌 🔽 vpn5    | Edit Edit    |
|                      | Apply          |              |

| $VPN \rightarrow IPsec \rightarrow Connections$ |                                                                                                    |  |
|-------------------------------------------------|----------------------------------------------------------------------------------------------------|--|
| IPsec Connections                               | Erklärung                                                                                                    |  |
| Monitor DynDNS                                  | VPN-Gegenstelle hat keine feste IP und als Remote Host wird ein DynDNS-<br>Name genutzt, so kann diese Funktion aktiviert werden, um die Verbindung<br>zu überprüfen. |  |
| Check Interval                                  | Prüfintervall in Sekunden                                                                                                    |  |
| Enable                                          | VPN-Verbindung aktivieren (=Yes) oder deaktivieren (=No)                                                                                                    |  |
| Name                                            | Name der VPN-Verbindung festlegen                                                                                                    |  |
| Settings                                        | Einstellungen für IPsec                                                                                                    |  |
| IKE                                             | Einstellungen für das Internet-Key-Exchange-Protokoll                                                                                                    |  |

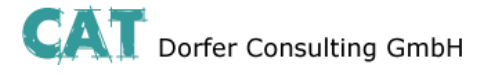

#### **Connections Settings**

|                                                                                                    | CT-Router HSPA         |                            |
|----------------------------------------------------------------------------------------------------|------------------------|----------------------------|
| <sup>ഥ</sup> Logout<br>Device Information                                                                          | IPsec C                | connection Settings        |
| <ul> <li>Status</li> <li>Local Network</li> <li>Wireless Network</li> <li>Network Security</li> <li>VPN</li> </ul> | Name                   | vpn1                       |
|                                                                                                    | VPN                    | Disabled 💌                 |
| Connections                                                                                                    | Authentication         | X.509 Remote Certificate 💌 |
| Certificates                                                                                                    | Remote Certificate     | None 💌                     |
| I <u>Status</u><br>⊇ OpenVPN                                                                                       | Local Certificate      | None 💌                     |
|                                                                                                    | Remote ID              |                            |
| System                                                                                                    | Local ID               |                            |
|                                                                                                    |                        |                            |
|                                                                                                    | Address Remote Network | 192.168.9.0/24             |
|                                                                                                    | Address Local Network  | 192.168.0.0/24             |
|                                                                                                    | Connection NAT         | None                       |
|                                                                                                    |                        |                            |
|                                                                                                    | Remote Connection      | Accept                     |
|                                                                                                    | Autoreset              | 60 min.                    |
|                                                                                                    |                        |                            |
|                                                                                                    | IKE                    | Apply                      |

| $VPN \rightarrow IPsec \rightarrow Connections \rightarrow Settings \rightarrow Edit$ |                                                                                                    |  |
|---------------------------------------------------------------------------------------|----------------------------------------------------------------------------------------------------|--|
| Settings                                                                              | Erklärung                                                                                                    |  |
| Name                                                                                  | Name der VPN-Verbindung                                                                                                    |  |
| VPN                                                                                   | Aktivieren (=Enable) oder Deaktivieren (=Disable) der VPN-Verbindung                                                                                                    |  |
| Remote Host                                                                           | IP-Adresse / URL der Gegenstelle                                                                                                    |  |
|                                                                                       | Kann nur eingestellt werden, wenn unter Remote Connection "Initiate" ausgewählt wurde. Wurde unter Remote Connection "Accept" ausgewählt, so wird der Wert für Remote Host auf "%any" gesetzt, und es wird auf eine Verbindung gewartet. |  |
| Authentication                                                                        | X.509 Remote Certificate - VPN-Teilnehmer haben einen privaten und einen öffentlichen Schlüssel (X.509-Zertifikat).                                                                                                    |  |
|                                                                                       | Preshared Secret Key - VPN-Teilnehmer besitzen einen privaten Schlüssel (ein gemeinsames Passwort).                                                                                                    |  |
| Remote Certificate                                                                    | VPN-Gegenstellen Authentifizierung erfolgt über ein Zertifikat, das in dem Menü<br>"IPsec Certificates" hochgeladen werden muss.                                                                                                    |  |
| Local Certificate                                                                     | Router Authentifizierung bei der VPN-Gegenstelle erfolgt über ein Zertifikat, das in dem Menü "IPsec Certificates" hochgeladen werden muss.                                                                                              |  |

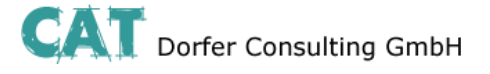

| Remote ID              | Leer: Kein Eintrag in der Zeile bedeutet, dass die Angaben aus dem Zertifikat gewählt werden.<br>Subject: Eine IP-Adresse, E-Mail-Adresse oder ein Hostname bedeutet, dass diese Einträge auch im Zertifikat vorhanden sein sollten, damit sich der Router authentifizieren kann. |
|------------------------|----------------------------------------------------------------------------------------------------|
| Local ID               | Siehe Remote ID                                                                                                    |
| Address Remote Network | IP-Adresse/Subnetzmaske des Netzwerkes, zu dem eine VPN-<br>Verbindung aufgebaut wird.                                                                                                    |
| Address Local Network  | IP-Adresse/Subnetzmaske vom lokalen Netzwerk.                                                                                                    |
| Local 1:1 NAT          | IP-Adresse vom lokalen Netzwerk, unter der das Netzwerk per 1:1 NAT aus dem Remote-Netz erreicht werden kann/soll.                                                                                                    |
| Remote Connection      | Accept: VPN-Verbindung wird von einer Gegenstelle aufgebaut und vom Router akzeptiert.                                                                                                    |
|                        | Initiate: VPN-Verbindung geht vom Router aus.<br>Initiate on Input: Startet / Stoppt den VPN-Tunnel durch digitalen<br>Eingang.                                                                                                    |
|                        | Initiate on SMS: VPN-Verbindung wird durch eine SMS gestartet<br>Initiate on Call: VPN-Verbindung wird durch einen Anruf gestartet                                                                                                    |
| Autoreset              | Kann bei "Initiate on SMS" und muss bei "Initiate on Call" festgelegt<br>werden. Es wird ein Zeitraum festgelegt, nach wieviel Minuten die VPN-<br>Verbindung per Autoreset gestoppt wird.                                                                                        |

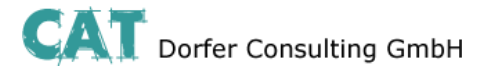

### **Connection IKE**

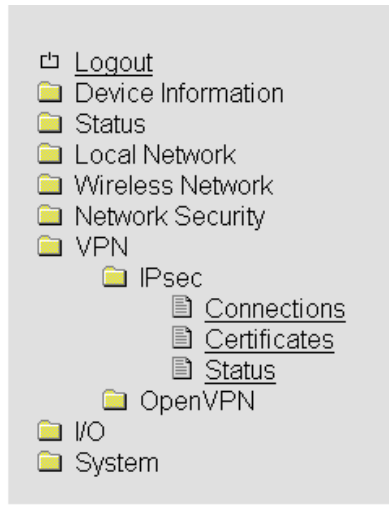

#### CT-Router HSPA

| IPsec - Internet Key Exchan   | ge Settings  |
|-------------------------------|--------------|
| Name                          | vpn1         |
|                               |              |
| Phase 1 ISAKMP SA             |              |
| SAKMP SA Encryption           | AES-128 💌    |
| ISAKMP SA Hash                | all 💌        |
| SAKMP SA Lifetime             | 3600 sec.    |
|                               |              |
| Phase 2 IPsec SA              |              |
| Psec SA Encryption            | AES-128 💌    |
| Psec SA Hash                  | all 💌        |
| Psec SA Lifetime              | 28800 sec.   |
|                               |              |
| Perfect Forward Secrecy (PFS) | Yes 💙        |
| DH/PFS Group                  | 2/modp1024 💌 |
| Rekey                         | Yes 🔽        |
| Dead Peer Detection           | Yes 💌        |
| DPD Delay                     | 30 sec.      |
| DPD Timeout                   | 120 sec.     |

Settings

Apply

| $VPN \rightarrow IPsec \rightarrow Connections \rightarrow IKE \rightarrow Edit$ |                                                                                                    |  |
|----------------------------------------------------------------------------------|----------------------------------------------------------------------------------------------------|--|
| IKE                                                                              | Erklärung                                                                                                    |  |
| Name                                                                             | Name der VPN-Verbindung.                                                                                                    |  |
| Phase 1 ISAKMP SA                                                                | Schlüsselaustausch                                                                                                    |  |
| ISAKMP SA Encryption                                                             | Verschlüsselungsalgorithmus-Auswahl                                                                                                  |  |
| ISAKMP SA Hash                                                                   | Hash-Algorithmus-Auswahl                                                                                                    |  |
| ISAKMP SA Lifetime                                                               | Lebensdauer des ISAKMP SA Schlüssels. Standardeinstellung 3600<br>Sekunden (1 Stunde) max. Einstellwert 86400 Sekunden (24 Stunden)  |  |
| Phase 2 IPsec SA                                                                 | Datenaustausch                                                                                                    |  |
| Ipsec SA Encryption                                                              | siehe ISAKMP SA Encryption                                                                                                    |  |
| Ipsec SA Hash                                                                    | siehe ISAKMP SA Hash                                                                                                    |  |
| Ipsec Lifetime                                                                   | Lebensdauer des Ipsec SA Schlüssels. Standardeinstellung 28800<br>Sekunden (8 Stunden) max. Einstellwert 86400 Sekunden (24 Stunden) |  |

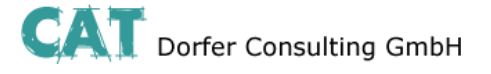

| Perfect Forward Secrecy<br>(PFS) | Aktivieren (=Yes) oder Deaktivieren (=No) der PFS Funktion.                                                                                                    |
|----------------------------------|----------------------------------------------------------------------------------------------------|
| DH/PFS Group                     | Im Ipsec werden beim Datenaustausch in bestimmten Intervallen die<br>Schlüssel erneuert. Mit PFS werden hierbei mit der Gegenstelle im<br>Schlüsselaustauschverfahren neue Zufallszahlen ausgehandelt.<br>Auswahl des Verfahrens. |
| Dead Peer Detection              | Unterstützt die Gegenstelle ein solches Protokoll, so kann überprüft werden, ob die Verbindung "tot" ist oder nicht. Die Verbindung wird versucht neu aufzubauen.                                                                 |
|                                  | No: Keine Dead Peer Detection<br>Yes: Bei VPN Initiate wird versucht, neuzustarten "Restart. Bei VPN<br>Accept wird die Verbindung geschlossen "Clear".                                                                           |
| DPD Delay (sec.)                 | Zeitintervall in Sekunden, in dem die Peer-Verbindung überprüft wird.                                                                                                    |
| DPD Timeout (sec.)               | Zeitspanne in Sekunden nach der ein Timeout erfolgen soll.                                                                                                    |

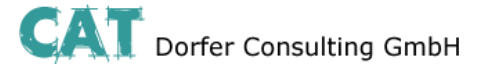

### Certificates

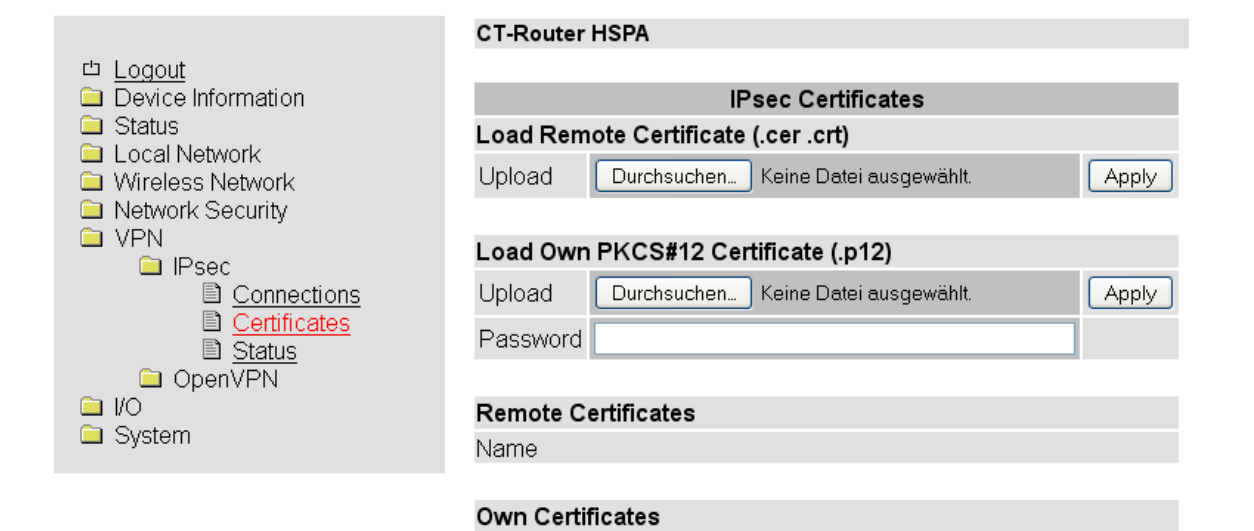

Name

| $VPN \rightarrow IPsec \rightarrow Certificates$ |                                                                                                    |  |
|--------------------------------------------------|----------------------------------------------------------------------------------------------------|--|
| Certificates                                     | Erklärung                                                                                                    |  |
| Load Remote Certificate                          | Hochladen von Zertifikaten, mit denen eine Authentifizierung für den Router bei der VPN-Gegenstelle erfolgen kann. |  |
| Load Own PKCS#12<br>Certificate                  | Hochladen eines Zertifikats (Providervorgabe)                                                                      |  |
| Password                                         | Passwort für das PKCS#12 Zertifikat / das Passwort wird beim Export vergeben                                       |  |
| Remote Certificates                              | Tabellarische Übersicht aller "Remote Certificates" / mit "Delete" wird ein Zertifikat gelöscht                    |  |
| Own Certificates                                 | Tabellarische Übersicht aller "Own Certificates" / mit "Delete" wird ein Zertifikate gelöscht                      |  |

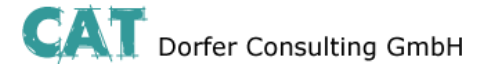

#### Status

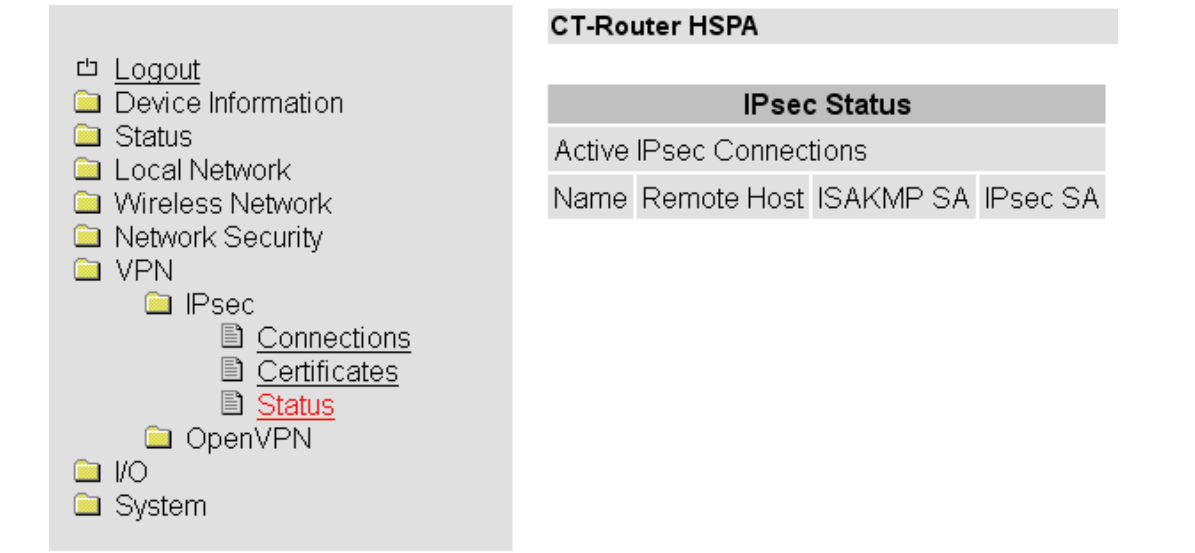

| $VPN \rightarrow IPsec \rightarrow Status$ |                                     |  |
|--------------------------------------------|-------------------------------------|--|
| Status                                     | Erklärung                           |  |
| Name                                       | Name der VPN-Verbindung             |  |
| Remote Host                                | IP-Adresse oder URL der Gegenstelle |  |
| ISAKMP SA                                  | Aktiv (grünes Feld)                 |  |
| IPSec SA                                   | Aktiv (grünes Feld)                 |  |

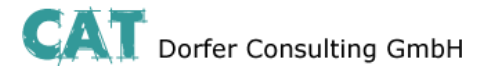

### OpenVPN

#### Tunnel

|                              | CT-Router HSPA                |                    |
|------------------------------|-------------------------------|--------------------|
|                              |                               |                    |
| Device information           | OpenVPN                       | I Tunnel 1         |
| Local Network                | VPN                           | Enabled 💌          |
| Wireless Network             | Name                          | tunnel1            |
| Network Security             | Remote Host                   |                    |
|                              | Remote Port                   | 1194               |
| DenvPN                       | Protocol                      |                    |
| Tunnel 2                     | LZO Compression               | Disabled 💌         |
| Port Forwarding Certificates | Allow Remote Float            |                    |
| Static Keys                  | Redirect Default Gateway      |                    |
| ≣ <u>Status</u>              | Local Port                    | 1194               |
| System                       |                               |                    |
|                              | Authentication                | X.509 Certificate  |
|                              | Local Certificate             | None               |
|                              | Check Remote Certificate Type |                    |
|                              | Connection NAT                | None               |
|                              | Encryption                    | BLOWFISH 128 Bit 💌 |
|                              |                               |                    |
|                              | ✓ Keep Alive                  | 30 Sec.            |
|                              | Restart                       | 120 Sec.           |
|                              | Advanced                      | Apply              |

| $VPN \rightarrow OpenVPN \rightarrow Tunnel$ |                                                                                                    |  |
|----------------------------------------------|----------------------------------------------------------------------------------------------------|--|
| OpenVPN Tunnel                               | Erklärung                                                                                                    |  |
| VPN                                          | OpenVPN Tunnel aktiv (=Enable) oder inaktiv (=Disable)                                                                                   |  |
| Name                                         | Name der OpenVPN-Verbindung                                                                                                    |  |
| Remote Host                                  | IP-Adresse oder URL der Gegenstelle                                                                                                    |  |
| Remote Port                                  | Port der Gegenstelle (Standard: 1194)                                                                                                    |  |
| Protocol                                     | UDP- oder TCP-Protokoll für die OpenVPN-Verbindung festlegen!                                                                            |  |
| LZO Compression                              | Disabled: Keine Kompression                                                                                                    |  |
|                                              | Adaptive: Adaptive Kompression                                                                                                    |  |
|                                              | Yes: Kompression aktiviert                                                                                                    |  |
| Allow Remote Float                           | Option: Bei der Kommunikation mit dynamischen IP-Adressen akzeptiert die OpenVPN-Verbindung authentifizierte Pakte von jeder IP-Adresse. |  |
| Local Port                                   | Lokaler Port                                                                                                    |  |
| Authentication                               | Authentifizierungsart der OpenVPN-Verbindung festlegen (X.509, PSK oder Username/Password)!                                              |  |

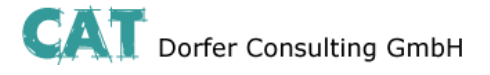

| Local Certifacation              | Zertifikat vom Router für die Authentifizierung bei der Gegenstelle                                                                |  |
|----------------------------------|----------------------------------------------------------------------------------------------------|--|
| Check Remote Certificate<br>Type | Option: Zertifikate der OpenVPN-Verbindung überprüfen                                                                              |  |
| Address Local Network            | IP-Adresse/Subnetzmaske des lokalen Netzwerks                                                                                      |  |
| Local 1:1 NAT                    | Option: IP-Adresse vom lokalen Netzwerk, unter der das Netzwerk per 1:1 NAT aus dem Remote-Netz erreicht werden kann/soll.         |  |
| Encryption                       | Verschlüsselungsalgorithmus der OpenVPN-Verbindung                                                                                 |  |
| Keep Alive                       | Zeitintervall in Sekunden von Keep Alive-Anfragen an die Gegenstelle                                                               |  |
| Restart                          | Zeitspanne in Sekunden nach der die Verbindung neu gestartet werden soll, falls keine Antwort auf die Keep Alive-Anfragen erfolgt. |  |

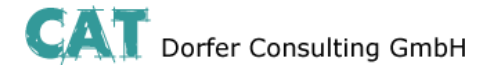

#### **Port Forwarding**

| and the second second | - Andrew Carlow Control |                 |             |         |      |         |        |
|----------------------------------------------------------------------------------------------------|-------------------------|-----------------|-------------|---------|------|---------|--------|
|                                                                                                    | CT-Route                | I LAN           |             |         |      |         |        |
| the Logout                                                                                                    | _                       |                 |             |         |      |         |        |
| Device Information                                                                                                    |                         | Port Forwarding |             |         |      |         |        |
| Local Network                                                                                                    | Protocol                | In Port         | To IP       | To Port | Masq | Comment | New    |
| Wide Area Network                                                                                                    | TCP 💌                   | 60              | 192.168.0.6 | 1025    | No 💌 | -       | Delete |
| Network Security                                                                                                    |                         |                 |             |         |      |         | - 12   |
| Psec<br>OpenVPN                                                                                                    |                         |                 |             | Apply   |      |         |        |
|                                                                                                    |                         |                 |             |         |      |         |        |
| III Tunnel 2                                                                                                    |                         |                 |             |         |      |         |        |
| Port Forwarding                                                                                                    |                         |                 |             |         |      |         |        |
| Certificates                                                                                                    |                         |                 |             |         |      |         |        |
| III Status                                                                                                    |                         |                 |             |         |      |         |        |
| WO NO                                                                                                    |                         |                 |             |         |      |         |        |
| Svstem                                                                                                    |                         |                 |             |         |      |         |        |

| VPN $\rightarrow$ OpenVPN $\rightarrow$ Port Forwarding |                                |  |
|---------------------------------------------------------|--------------------------------|--|
| Port Forwarding                                         | Erklärung                      |  |
| Protocol                                                | Auswahl: TCP / UDP / ICMP      |  |
| In Port                                                 | Port Nr. eingehende Verbindung |  |
| To IP                                                   | IP Adresse von Ziel            |  |
| To Port                                                 | Port Nr. Vom Ziel              |  |

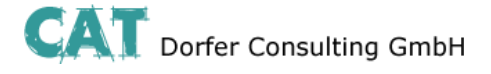

#### Certificates

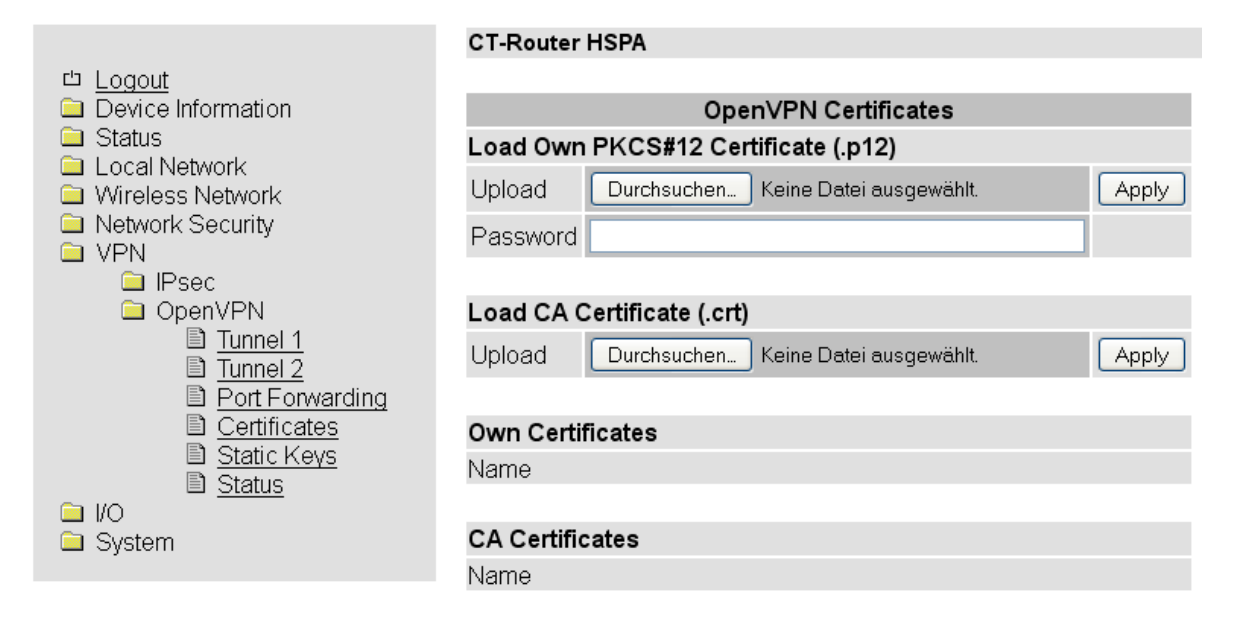

| $VPN \rightarrow OpenVPN \rightarrow Certificates$ |                                                                                                 |  |  |
|----------------------------------------------------|-------------------------------------------------------------------------------------------------|--|--|
| OpenVPN Certificates                               | Erklärung                                                                                       |  |  |
| Load Own PKCS#12<br>Certificate                    | Hochladen eines Zertifikats, das von Ihrem Provider stammt.                                     |  |  |
| Password                                           | Passwort für das PKCS#12 Zertifikat. Das Passwort wird beim Export vergeben.                    |  |  |
| Own Certificates                                   | Tabellarische Übersicht aller "Own Certificates" / mit "Delete" werden die Zertifikate gelöscht |  |  |

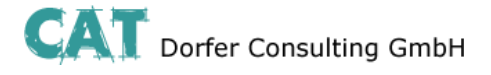

#### **Static Keys**

🗀 System

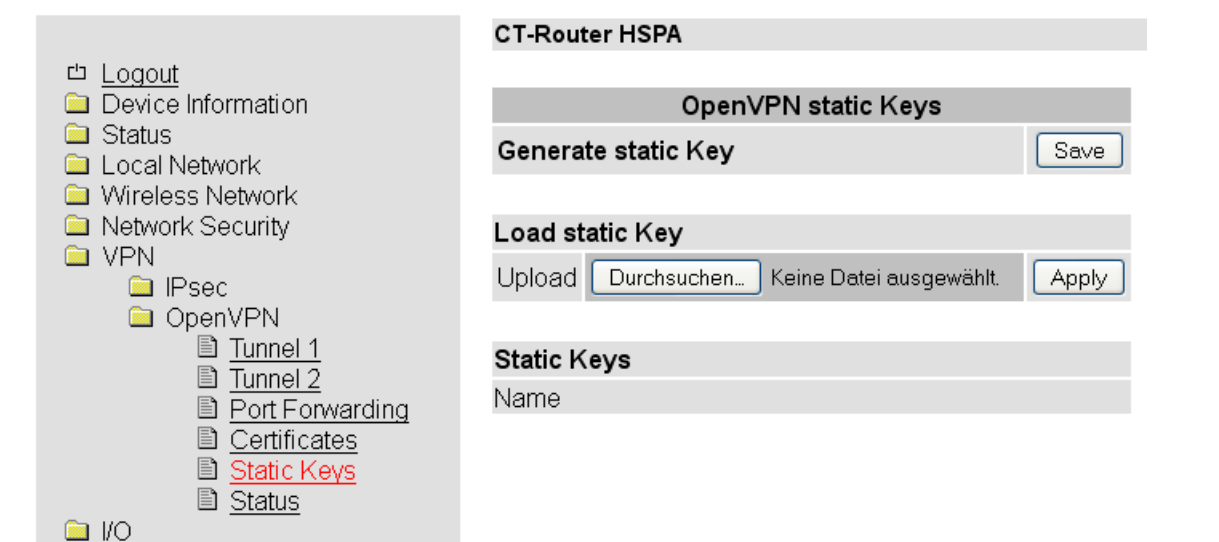

| VPN $\rightarrow$ OpenVPN $\rightarrow$ Static Keys |                                                                                                    |  |  |
|-----------------------------------------------------|----------------------------------------------------------------------------------------------------|--|--|
| Static Keys                                         | Erklärung                                                                                                    |  |  |
| Generate static Key                                 | Einen statischen Schlüssel generieren und speichern.                                                             |  |  |
| Load static Key                                     | Statischen Schlüssel in den Router laden (den gleichen statischen Schlüssel muss auch die Gegenstelle besitzen). |  |  |
| Static Keys                                         | Tabellarische Übersicht aller geladenen statischen Schlüssel.                                                    |  |  |

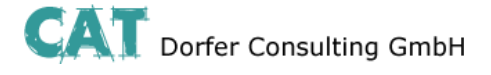

#### Status

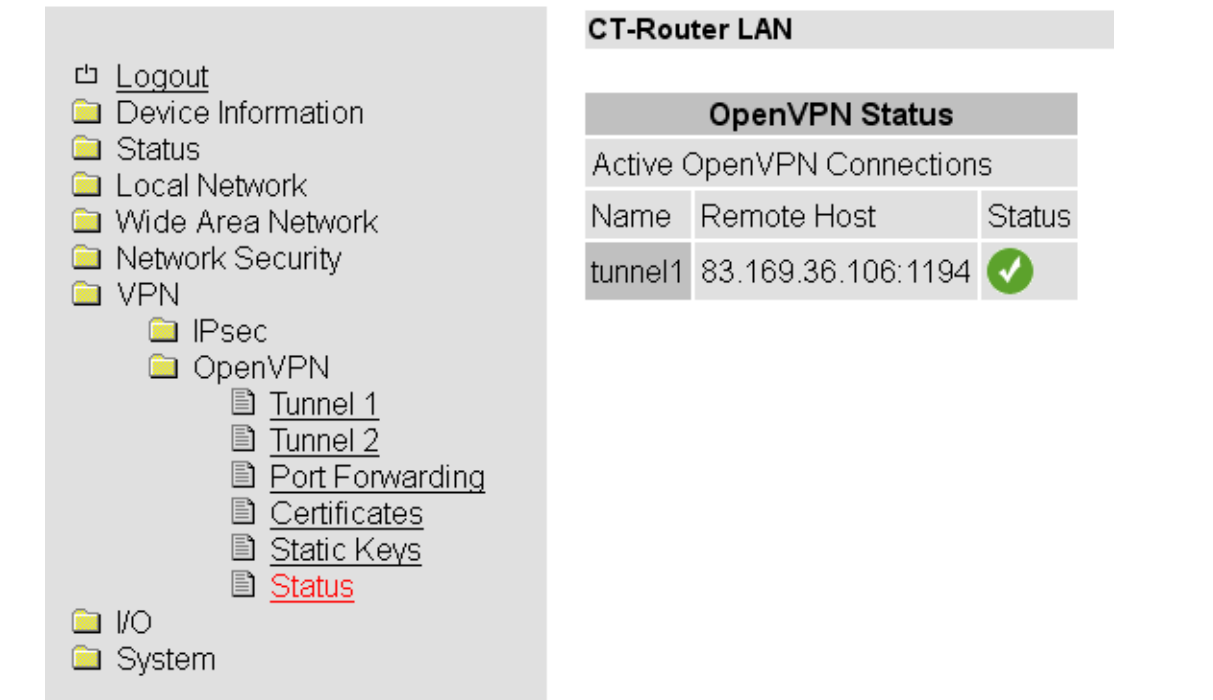

| $VPN \rightarrow OpenVPN \rightarrow Status$ |                                     |  |
|----------------------------------------------|-------------------------------------|--|
| OpenVPN Status                               | Erklärung                           |  |
| Name                                         | Name der VPN-Verbindung             |  |
| Remote Host                                  | IP-Adresse oder URL der Gegenstelle |  |
| Status                                       | Aktiv (=grünes Feld)                |  |

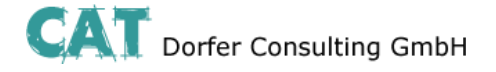

Der CT-Router HSPA verfügt über vier digitale Ein- und Ausgänge, die in dem "I/O"-Menü von Ihnen konfiguriert werden können.

#### Inputs

|                                                     | CT-Router HSPA                            |
|-----------------------------------------------------|-------------------------------------------|
| <sup>th</sup> <u>Logout</u><br>⊇ Device Information | Inputs                                    |
| Status Local Network                                | #1 High SMS V Edit #3 High None Edit      |
| Wireless Network Network Security                   | Low Low E-Mail Cedit Low None Edit        |
| 🗀 VPN                                               |                                           |
| I/O<br>Inputs                                       | #2 High E-Mail ▼ Edit #4 High None ▼ Edit |
| Dependence/                                         | High Low None Clait Low Low None Clait    |
| Socket Server                                       |                                           |
| System                                              | Apply                                     |

| I/O →Inputs                                                                                                    |                                                                                         |  |
|----------------------------------------------------------------------------------------------------|-----------------------------------------------------------------------------------------|--|
| Inputs                                                                                                    | Erklärung                                                                               |  |
| High                                                                                                    | Option: Bei einem High-Pegel kann eine Nachricht per SMS oder E-Mail verschickt werden. |  |
| Low                                                                                                    | Option: Bei einem Low-Pegel kann eine Nachricht per SMS oder E-Mail verschickt werden.  |  |
| Stellt man nun eine der oben dargestellten Optionen ein, so muss man diese mit "apply" bestätigen. Erst dann können die Einstellungen für die Benachrichtigung editiert werden. |                                                                                         |  |
| SMS: Eine oder mehrere Rufnummern werden aus dem eingespeicherten Telefonbuch selektiert, und Sie können einen individuellen Nachrichtentext festlegen.                         |                                                                                         |  |
| E-Mail: Sie können einen Empfänger, einen Kopie-Empfänger, einen Betreff und einen Nachrichtentext                                                                              |                                                                                         |  |

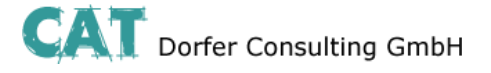

### Outputs

|                                                                                                    | CT-Router HSPA                                                                                                    |  |  |  |  |
|----------------------------------------------------------------------------------------------------|----------------------------------------------------------------------------------------------------|--|--|--|--|
| ロ <u>Logout</u><br>Device Information                                                                 | Outputs                                                                                                    |  |  |  |  |
| <ul> <li>Status</li> <li>Local Network</li> <li>Wireless Network</li> <li>Network Security</li> </ul> | #1 On Manual  final  final  fi |  |  |  |  |
| VPN<br>I/O<br><u>Inputs</u><br><u>Outputs</u>                                                         | #2OffRemote Controlled onAutoreset10 min.                                                                                                    |  |  |  |  |
| <ul> <li>Phonebook</li> <li>Socket Server</li> <li>System</li> </ul>                                  | #3 On Packet Service  Autoreset 10 min.                                                                                                    |  |  |  |  |
|                                                                                                    | #4 Off Incoming Call  Autoreset 10 min.                                                                                                    |  |  |  |  |
|                                                                                                    | Apply                                                                                                    |  |  |  |  |

| I/O →Out  | puts                                                                                                    |
|-----------|----------------------------------------------------------------------------------------------------|
| Outputs   | Erklärung                                                                                                    |
| Optionen  | Manual: An- / Ausschalten erfolgt manuell über das WBM                                                                                                    |
|           | <b>Remote Controlled:</b> An- / Ausschalten per SMS oder Socket Server. Zusätzlich kann die Funktion Autoreset genutzt werden, bei der eine Zeitspanne in Minuten festgesetzt wird. |
|           | Radio Network: Ausgang wird geschaltet, falls der Router sich in ein Mobilfunknetz einklinkt.                                                                                       |
|           | <b>Paket Service:</b> Ausgang wird geschaltet, falls der Router eine Paket-Verbindung aufbaut und eine IP-Adresse vom Provider zugewiesen bekommen hat.                             |
|           | VPN Service: Ausgang wird geschaltet, falls eine VPN-Verbindung besteht.                                                                                                    |
|           | <b>Incoming Call:</b> Ausgang wird geschaltet, falls der Router angerufen wird und die Rufnummer im Telefonbuch steht.                                                              |
|           | Connection Lost: Der Ausgang wird geschaltet, falls eine Verbindung abbricht.                                                                                                    |
| Autoreset | Zeitraum in Minuten festlegen, nachdem der Ausgang zurückgesetzt wird.                                                                                                    |

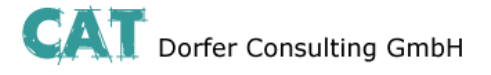

### Phonebook

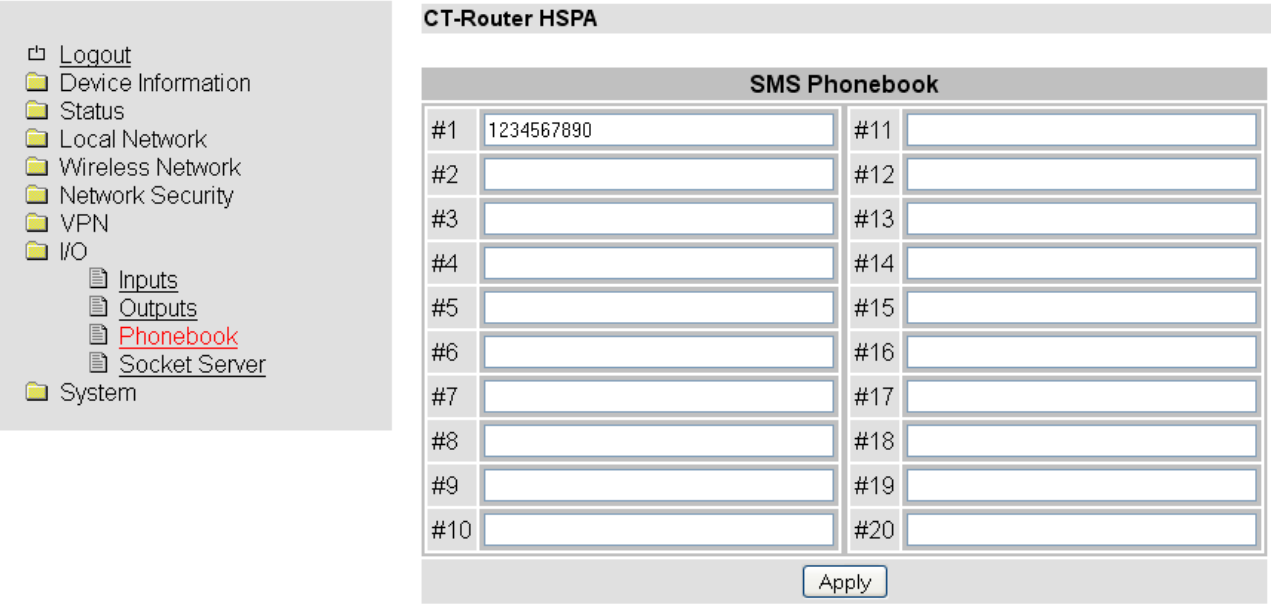

| I/O $\rightarrow$ Phonebook |                                         |
|-----------------------------|-----------------------------------------|
| Phonebook                   | Erklärung                               |
| #1 #20                      | Rufnummern für I/O Input und I/O Output |

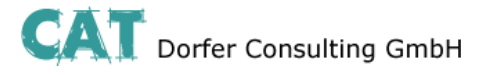

#### **Socket Server**

|                                                                                                    | CT-Router HSPA             |           |  |  |
|----------------------------------------------------------------------------------------------------|----------------------------|-----------|--|--|
| <ul> <li><u>Logout</u></li> <li>□ Device Information</li> <li>□ Status</li> <li>□ Local Network</li> </ul>                                     | Socket Configuration       |           |  |  |
|                                                                                                    | Socket Server              | Enabled 💌 |  |  |
| Wireless Network                                                                                                    | Server Port (default 1432) | 1432      |  |  |
| Network Security                                                                                                    | Apply                      |           |  |  |
| <ul> <li>I/O</li> <li><u>Inputs</u></li> <li><u>Outputs</u></li> <li><u>Phonebook</u></li> <li><u>Socket Server</u></li> <li>System</li> </ul> |                            |           |  |  |

| I/O → Socket Server        |                                                                                                    |  |  |
|----------------------------|----------------------------------------------------------------------------------------------------|--|--|
| Socket Server              | Erklärung                                                                                                    |  |  |
| Socket Server              | Disable: Ansteuern des Routers über Ethernet deaktiviert                                                                                                    |  |  |
|                            | Enable: Ansteuern des Routers über Ethernet aktiviert                                                                                                    |  |  |
| Server Port (default 1432) | Socket Server Port festlegen (Port 80 kann nicht genutzt werden). Daten,<br>die an den Router geschickt werden, müssen XML Version 1.0 konform<br>sein.<br>Beispiel: |  |  |
|                            | xml version="1.0"?                                                                                                    |  |  |
|                            | <io></io>                                                                                                    |  |  |
|                            | <input no="1" value="on"/>                                                                                                    |  |  |
|                            | <output no="2" value="off"></output>                                                                                                    |  |  |
|                            | <output no="3"></output>                                                                                                    |  |  |
|                            |                                                                                                    |  |  |

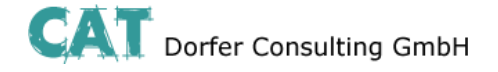

Im Systemmenü können allgemeine Einstellungen für den CT-Router HSPA getroffen werden.

### Web Configuration

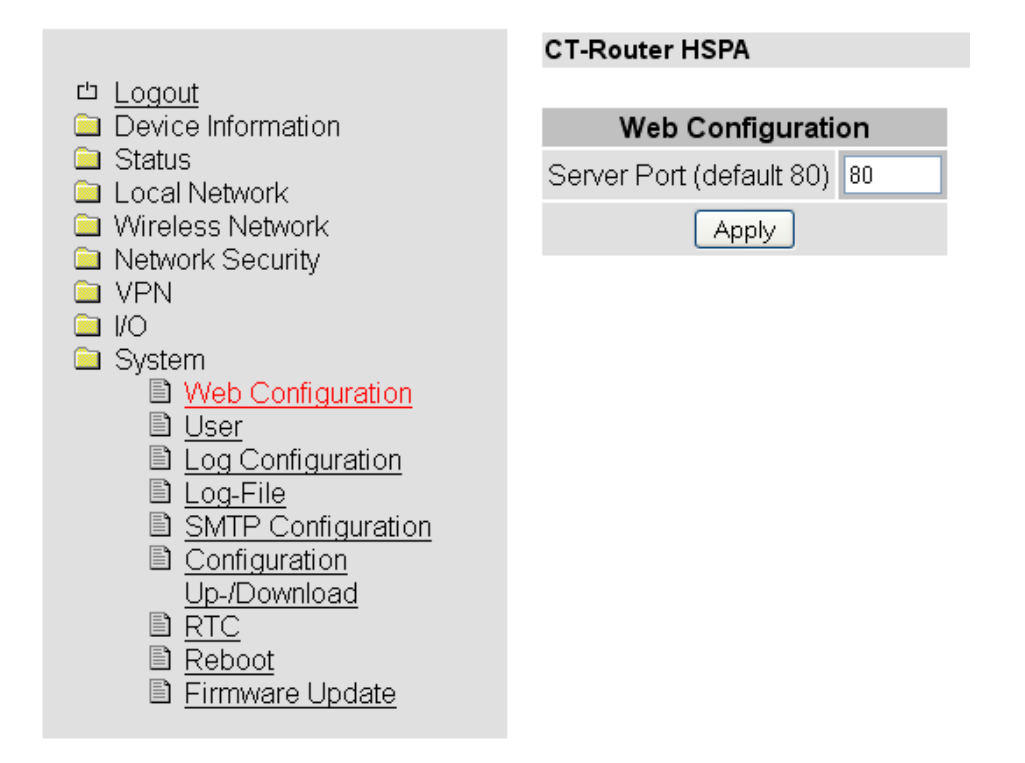

| System $\rightarrow$ Web Configuration |                                               |
|----------------------------------------|-----------------------------------------------|
| Web Configuration                      | Erklärung                                     |
| Server Port (default 80)               | Porteinstellung für WBM über Internetbrowser. |

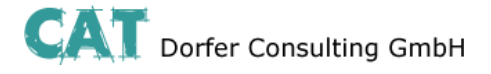

#### User

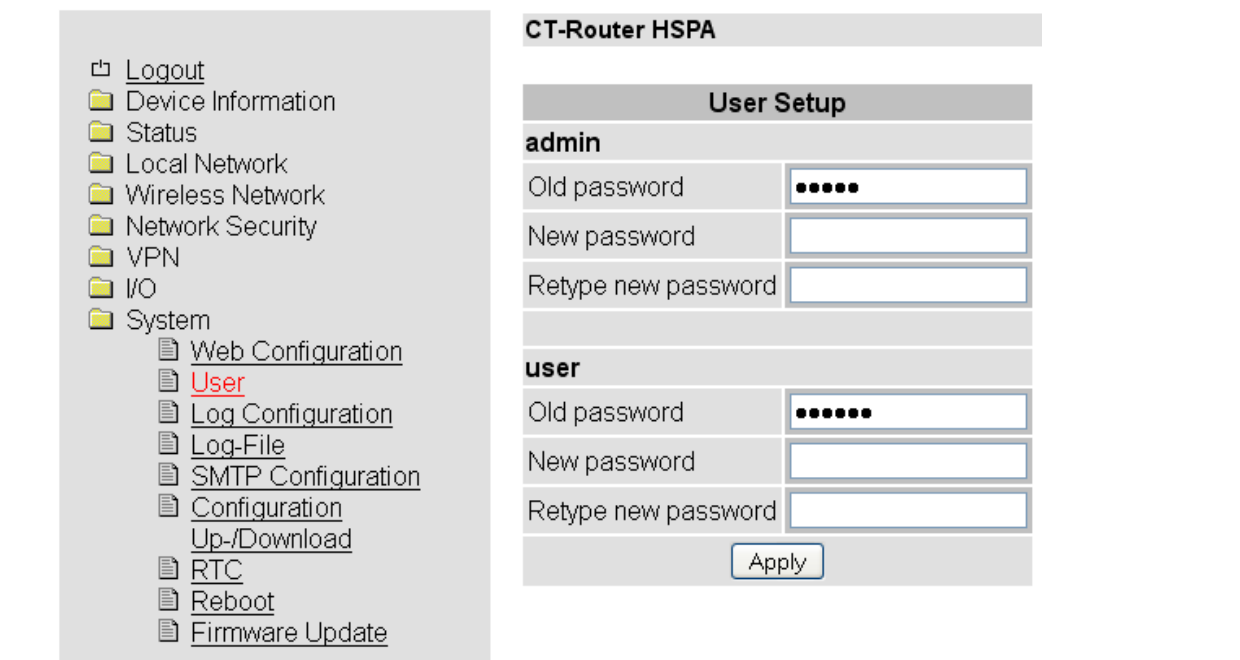

| System · | System → User                                                                         |  |  |
|----------|---------------------------------------------------------------------------------------|--|--|
| User     | Erklärung                                                                             |  |  |
| admin    | Uneingeschränkter Zugriff (Schreiben und Lesen)<br>Neues Passwort festlegen           |  |  |
| user     | Eingeschränkter Zugriff (nur Lesen / nicht alle Bereiche)<br>Neues Passwort festlegen |  |  |

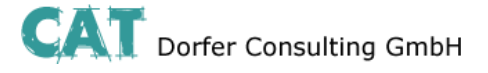

CT-Router HSPA

### Log Configuration

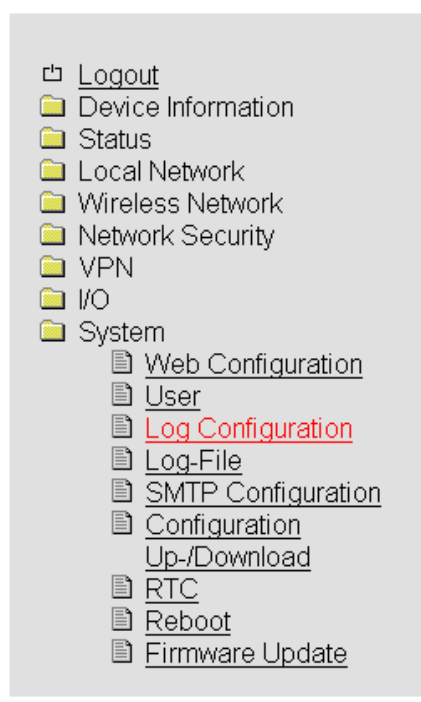

| Log Configuration         |               |  |  |  |
|---------------------------|---------------|--|--|--|
| Remote UDP Logging        | Disabled 💌    |  |  |  |
| Server IP Address         | 192.168.0.200 |  |  |  |
| Server Port (default 514) | 514           |  |  |  |
| Non volatile Log          | Disabled 💌    |  |  |  |
| Apply                     | )             |  |  |  |

| System $\rightarrow$ Log Configuration |                                                                                                    |  |  |
|----------------------------------------|----------------------------------------------------------------------------------------------------|--|--|
| Log Configuration                      | Erklärung                                                                                                    |  |  |
| Remote UPD Logging                     | <b>Disabled:</b> Externes Logging deaktiviert<br><b>Enabled:</b> Externes Logging aktiviert                                                                                                    |  |  |
| Server IP Address                      | IP-Adresse vom externen Log-Server                                                                                                    |  |  |
| Server Port (default 514)              | Port vom externen Log-Server                                                                                                    |  |  |
| Non volatile Log                       | <ul> <li>Disable: Speichert das Log intern auf einem vorher festgelegten Server.</li> <li>USB-Stick: Speichert das Log auf einem USB-Stick.</li> <li>Der USB-Stick muss am Router angeschlossen werden!</li> <li>SD-Card: Speichert das Log auf einer SD-Karte.</li> </ul> |  |  |

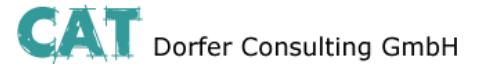

### Log-File

|                    | CT-Rout  | er HSPA  |         |          |        |             |              |                                         |
|--------------------|----------|----------|---------|----------|--------|-------------|--------------|-----------------------------------------|
| 凸 <u>Logout</u>    |          |          |         |          |        |             |              |                                         |
| Device Information |          | Log-File | ;       |          |        |             |              |                                         |
| Status             | Clear    | View     | Save    |          |        |             |              |                                         |
| Local Network      |          |          |         |          |        |             |              |                                         |
| Vvireless Network  | Aug 27 1 | 0:00:33  | atomlab | kernel:  | imkl   | log 5.8.3,  | log source = | /proc/kmsg sta                          |
| Network Security   | Aug 27 1 | 0:00:33  | atomlab | rsyslogd | i: [c  | origin soft | ware="rsyslo | gd" swVersion="                         |
| VPN                | Aug 27 1 | 0:00:33  | atomlab | kernel:  | [      | 0.000000]   | Initializin  | g cgroup subsys                         |
|                    | Aug 27 1 | 0:00:33  | atomlab | kernel:  | [      | 0.000000]   | Initializin  | g ogroup subsys                         |
| System             | Aug 27 1 | .0:00:33 | atomlab | kernel:  | [      | 0.000000]   | Linux versi  | on 3.0.0-1-686-                         |
| Web Configuration  | Aug 27 1 | 0.00.33  | atomiab | kernel:  | L      | 0.0000000   | Disabled fa: | st string opera                         |
| 🗈 <u>User</u>      | Aug 27 1 | 0:00:33  | atomiab | kernel:  | L<br>r |             | BIOS-provide | onononononon                            |
| Log Configuration  | Aug 27 1 | 0:00:33  | atomlab | kernel:  | r<br>r | 0.0000000   | BIOS-e820:   | 000000000000000000000000000000000000000 |
| Log-File           | Aug 27 1 | 0:00:33  | atomlab | kernel:  | ſ      | 0.0000001   | BIOS-e820:   | 000000000000e0C                         |
| SMTP Configuration | Aug 27 1 | 0:00:33  | atomlab | kernel:  | [      | 0.000000]   | BIOS-e820:   | 00000000001000                          |
| Configuration      | Aug 27 1 | 0:00:33  | atomlab | kernel:  | [      | 0.000000]   | BIOS-e820:   | 000000003f5340                          |
| Up /Download       | Aug 27 1 | 0:00:33  | atomlab | kernel:  | [      | 0.000000]   | BIOS-e820:   | 000000003f53cC                          |
|                    | Aug 27 1 | 0:00:33  | atomlab | kernel:  | [      | 0.000000]   | BIOS-e820:   | 000000003f5cd0                          |
| B Debeet           | Aug 27 1 | 0:00:33  | atomlab | kernel:  | [      | 0.000000]   | BIOS-e820:   | 000000003f5d10                          |
|                    | Aug 27 1 | .0:00:33 | atomlab | kernel:  | [      | 0.000000]   | BIOS-e820:   | 00000003f6600                           |
| Filmware Opdate    | Aug 27 1 | 0:00:33  | atomlab | Kernel:  | L      | 0.000000]   | BIOS-e820:   | 00000000316100                          |
|                    |          |          | acomiap | kernel:  |        | 0.0000000   | DIUD-882U;   |                                         |

| System $\rightarrow$ Lo | og-File                                               |
|-------------------------|-------------------------------------------------------|
| Log-File                | Erklärung                                             |
| Clear                   | Einträge im internen Log-File werden gelöscht         |
| View                    | Log-File Einträge werden im Browser-Fenster angezeigt |
| Save                    | Log-File wird gespeichert                             |

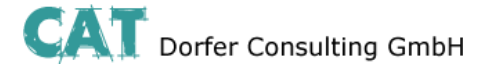

## **SMTP Configuration**

|                            | CT-Router HSPA           |                  |  |  |
|----------------------------|--------------------------|------------------|--|--|
| 凸 <u>Logout</u>            |                          |                  |  |  |
| Device Information         | SMTP Configuration       |                  |  |  |
| Status Local Network       | SMTP Server              |                  |  |  |
| Wireless Network           | Server Port (default 25) | 25               |  |  |
| Network Security           | Transport Layer Security | None             |  |  |
| 🗀 I/O                      | Authentication           | Plain Password 💌 |  |  |
| System                     |                          |                  |  |  |
| I Web Configuration I User | Username                 |                  |  |  |
| Log Configuration          | Password                 |                  |  |  |
| SMTP Configuration         |                          |                  |  |  |
| Configuration              | From                     |                  |  |  |
| ■ <u>RTC</u>               |                          | Apply            |  |  |
| 🖹 <u>Reboot</u>            |                          |                  |  |  |
| Firmware Update            |                          |                  |  |  |

| System →SMTP Configuration |                                                                                                    |  |
|----------------------------|----------------------------------------------------------------------------------------------------|--|
| SMTP Configuration         | Erklärung                                                                                                    |  |
| SMTP Server                | IP-Adresse / Hostname des SMTP Servers                                                                                       |  |
| SMTP Port (default 25)     | Port des SMTP Servers                                                                                                    |  |
| Transport Layer Security   | Verschlüsselung: Keine, STARTTLS, SSL/TLS                                                                                    |  |
| Authentication             | No authentication: Keine Authentifizierung                                                                                   |  |
|                            | Plain Password: Authentifizierung Benutzername und Passwort (unverschlüsselte Übertragung der Authentifizierungsdaten).      |  |
|                            | Encrypted Password: Authentifizierung mit Benutzername und Passwort (verschlüsselte Übertragung der Authentifizierungsdaten) |  |
| Username                   | Benutzername                                                                                                    |  |
| Password                   | Passwort                                                                                                    |  |
| From                       | Absender der Mail                                                                                                    |  |

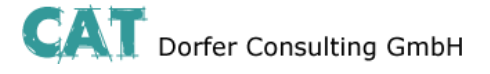

### Configuration Up-/Download

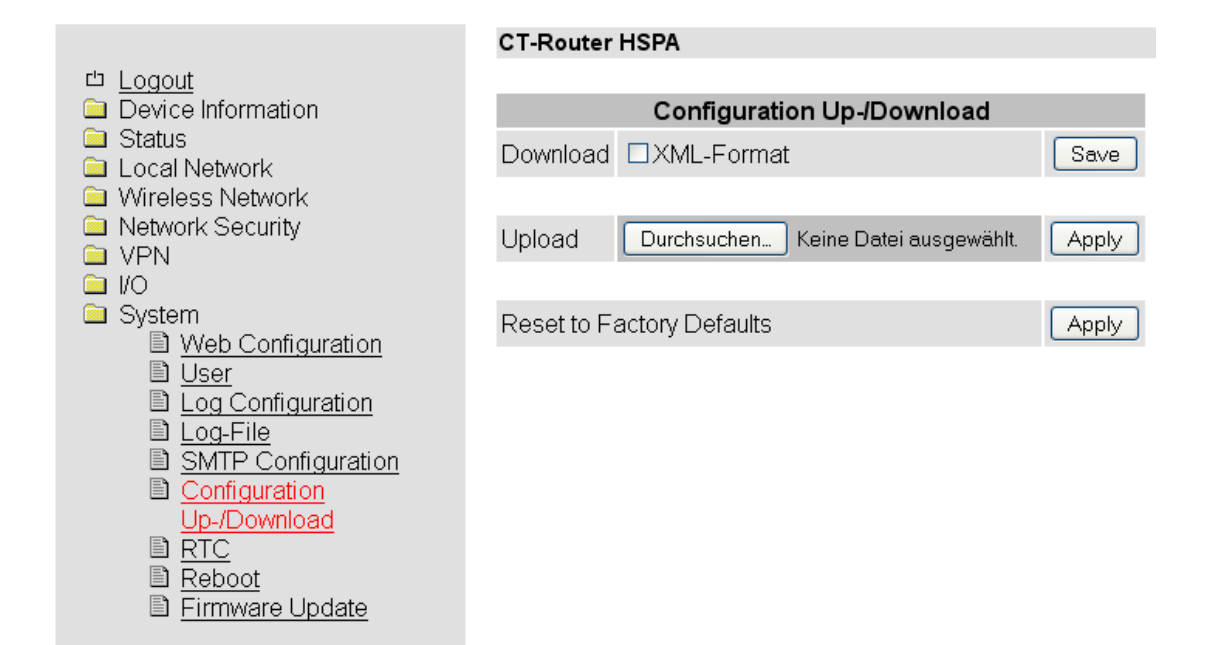

| System $\rightarrow$ Configuration Up-/Download |                                                                                                    |  |  |  |
|-------------------------------------------------|----------------------------------------------------------------------------------------------------|--|--|--|
| Up-/Download                                    | Erklärung                                                                                                    |  |  |  |
| Download                                        | Aktuelle Konfigurationen herunterladen                                                                            |  |  |  |
| Upload                                          | Gesicherte oder veränderte Konfigurationen hochladen und mit "apply" bestätigen.                                  |  |  |  |
| Reset to Factory Defaults                       | Konfigurationen und IP-Einstellungen auf Werkeinstellung zurücksetzen. Hochgeladene Zertifikate bleiben erhalten. |  |  |  |

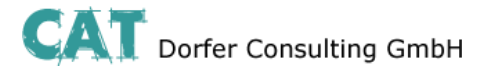

### RTC

| CT-Router HSPA                |  |  |  |  |
|-------------------------------|--|--|--|--|
|                               |  |  |  |  |
|                               |  |  |  |  |
|                               |  |  |  |  |
|                               |  |  |  |  |
|                               |  |  |  |  |
| ~                             |  |  |  |  |
|                               |  |  |  |  |
|                               |  |  |  |  |
|                               |  |  |  |  |
|                               |  |  |  |  |
| Time Server for Local Network |  |  |  |  |
|                               |  |  |  |  |
|                               |  |  |  |  |
|                               |  |  |  |  |
|                               |  |  |  |  |

| System → RTC         |                                                                                                    |
|----------------------|----------------------------------------------------------------------------------------------------|
| RTC                  | Erklärung                                                                                                    |
| New Time             | Manuelle Zeitkonfiguration, falls kein NTP-Server vorhanden ist.                                                                                                    |
| Timezone             | Zeitzonenauswahl                                                                                                    |
| Daylight saving time | <b>Disable:</b> Sommerzeitberücksichtigung deaktiviert                                                                                                    |
| NTP Synchronisation  | Datum und Uhrzeit können mit einem NTP-Server synchronisiert werden. Bei<br>Erstverwendung dieser Funktion kann die erste Synchronisation bis zu 15<br>Minuten dauern.                 |
| NTP Server           | Im LAN-Netzwerk kann der Router als NTP-Server eingestellt werden. Es wird hierzu eine Adresse von einem NTP-Server benötigt. Die NTP Synchronisation muss auf Enable gestellt werden. |
| Time Server          | <b>Disable:</b> Zeitserverfunktion für das lokale Netzwerk deaktiviert<br><b>Enable:</b> Zeitserverfunktion für das lokale Netzwerk aktiviert                                          |

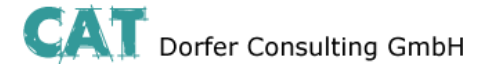

CT-Router HSPA

#### Reboot

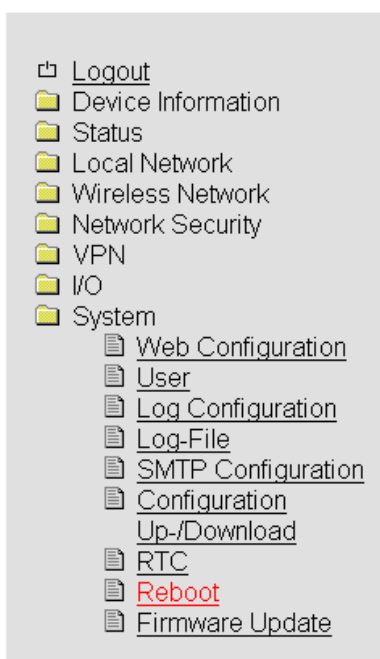

| Reboot       |       |       |       |     |     |     |     |
|--------------|-------|-------|-------|-----|-----|-----|-----|
|              |       | Reboo | t NOW | !   |     |     |     |
| Daily reboot | Sun   | Mon   | Tue   | Wed | Thu | Fri | Sat |
|              |       |       |       |     |     |     |     |
| Time         | 01:00 |       |       |     |     |     |     |
| Event        | None  | ~     |       |     |     |     |     |
| Apply        |       |       |       |     |     |     |     |

| System → Reb | oot                                                                                                    |
|--------------|----------------------------------------------------------------------------------------------------|
| Reboot       | Erklärung                                                                                                    |
| Reboot NOW!  | Sofortigen Neustart des Routers erzwingen!                                                                                                    |
| Daily reboot | Den Router an bestimmten Wochentagen zum bestimmten Zeitpunkt neustarten. Mit Klicken auf die Kontrollkästchen legen Sie die Wochentage für den Neustart fest. |
| Time         | Uhrzeit des Neustarts (Stunde:Minute)                                                                                                    |
| Event        | Router kann mit digitalem Eingang neugestartet werden.<br>Signal sollte nach einem Neustart wieder "Low" sein.                                                 |

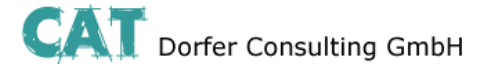

#### **Firmware Update**

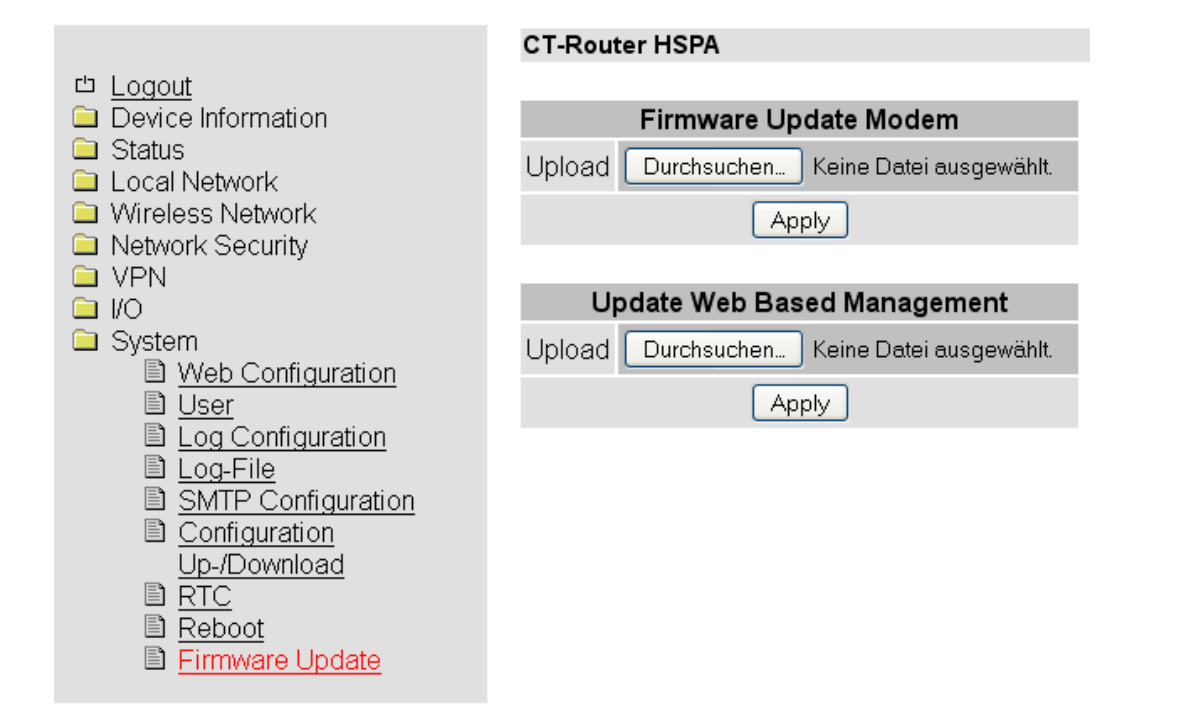

| System → Firmware Up           | date                                                                          |
|--------------------------------|-------------------------------------------------------------------------------|
| Reboot                         | Erklärung                                                                     |
| Firmware Update Modem          | Diese Updates sorgen für Funktionserweiterungen und Produktaktualisierungen.  |
| Update Web Based<br>Management | Diese Updates beziehen sich auf die Konfiguration über einen Internetbrowser. |

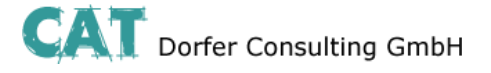

### Abfrage und Steuerung über XML Dateien

#### Format der XML Dateien

Jede Datei beginnt mit dem Header: <?xml version="1.0"?> oder <?xml version="1.0" encoding="UTF-8"?>

 Gefolgt von dem Basis-Eintrag. Folgende Basis-Einträge stehen zur Auswahl:

 <io>
 </io>

 # E/A-System

| <into></into>   |  | # Allgemeine Informationen abfragen   |
|-----------------|--|---------------------------------------|
| <cmgr></cmgr>   |  | # SMS versenden (nur Mobilfunkgeräte) |
| <email></email> |  | # eMail versenden                     |

Alle Daten werden in UTF-8 kodiert. Folgende Zeichen müssen als Sequenzen übertragen werden:

- & &
- < &*lt;*
- > >
- " "
- ' '

### Beispiele zu den Basis-Einträgen:

#### a) E/A System

<?xml version="1.0"?> <io> <output no="1"/> <output no="2" value="on"/> <input no="1"/> </io>

# Zustand von Ausgang 1 abfragen# Ausgang 2 einschalten# Zustand von Eingang 1 abfragen

Hinweis: Als "value" kann sowohl on/off als auch 0/1 angegeben werden. Zurückgegeben wird immer on oder off.

Zu beachten ist, das Ausgänge, welche ferngesteuert werden sollen, als "Remote Controlled" konfiguriert sein müssen.

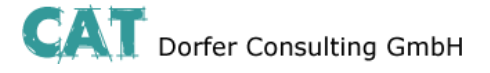

### Abfrage und Steuerung über XML Dateien

#### b) Allgemeine Informationen abfragen

Zurückgeliefert wird etwa folgendes:

<?xml version="1.0" encoding="UTF-8"?> <result> <info> <device> <serialno>13120004</serialno> <hardware>A</hardware> <firmware>1.00.4-beta</firmware> <wbm>1.34.8</wbm> <imei>359628040604790</imei> </device> <radio> <provider>Vodafone.de</provider> <rssi>15</rssi> <creq>1</creq> <lac>0579</lac> <ci>26330CD</ci> <packet>0</packet> </radio> </info> </result>

#### c) SMS versenden

```
<?xml version="1.0"?>
<cmgs destaddr="0123456789">Dies ist der SMS-Text</cmgs>
```

Zurückgeliefert wird etwa folgendes: <?xml version="1.0" encoding="UTF-8"?> <result> <cmgs length="98">SMS accepted</cmgs> </result>

#### d) eMail versenden

```
<?xml version="1.0"?>
<email to="x.yz@diesunddas.de" cc="info@andere.de">
<subject>Test Mail</subject>
<body>
Dies ist ein mehrzeiliger eMail-Text.
mfg. ihr Router
</body>
</email>
```

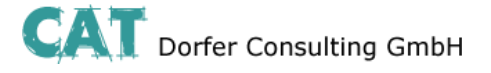

### Abfrage und Steuerung über XML Dateien

Zurückgeliefert wird etwa folgendes:

```
<?xml version="1.0" encoding="UTF-8"?>
<result>
<email>done</email>
</result>
```

oder im Fehlerfall: <?xml version="1.0" encoding="UTF-8"?> <result> <email error="3">transmisson failed</email> </result>

Hinweis zur Darstellung: die Einrückungen und Zeilenumbrüche dienen nur der Verständlichkeit und müssen so nicht gesendet werden, noch werden sie so gesendet. Alle empfangenen Daten sollten mit einem XML-Parser wie z.B. Expat interpretiert werden.

#### Daten senden und empfangen

Der Kommunikationsablauf ist folgender:

- Verbindung zum Socket-Server aufbauen
- Daten senden
- Zurückgegebene Daten mit XML-Parser interpretieren
- Verbindung schließen

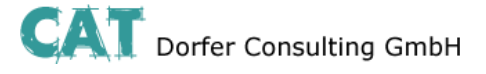

### **Funktions-Test**

#### **Funktions-Test mittels Windows Hyperterminal**

Für einen Test kann unter Windows das bekannte Programm "Hyperterminal" verwendet werden. Über Hyperterminal können XML-Dateien an den Socket Server des Routers gesendet werden. Die entsprechenden XML-Dateien (siehe Kapitel "Abfrage und Steuerung über XML Dateien") müssen dafür vorab auf Ihren Bediener-PC gespeichert worden sein. Öffnen Sie Hyperterminal und konfigurieren Sie die gewünschte Verbindung (Hier ein Beispiel unter der Verwendung von Default-Einstellungen):

| Hostadresse:                | 192.168.0.1 (IP-Adresse des Routers / Socket Servers) |
|-----------------------------|-------------------------------------------------------|
| Anschlussnummer:            | 1432 (Port des Socket Servers)                        |
| Verbindung herstellen über: | TCP/IP (Winsock)                                      |

| Verbinden mit                  | 2 🛛                                  | Verbinden mit                  | ? 🛛                                |
|--------------------------------|--------------------------------------|--------------------------------|------------------------------------|
| Verbindun                      | gs-Test                              |                                | s-Test                             |
| Geben Sie die Ruf              | nummer ein, die gewählt werden soll: | Geben Sie Informati            | onen für den anzurufenden Host an: |
| Land/Region:                   | Deutschland (49)                     | Hostadresse:                   | 192.168.0.1                        |
| Ortskennzahl:                  |                                      | Anschlussnummer:               | 1432                               |
| Rufnummer:                     |                                      |                                |                                    |
| Verbindung<br>herstellen über: | COM1<br>TCP/IP (Winsock)             | Verbindung<br>herstellen über: | TCP/IP (Winsock)                   |
|                                | OK Abbrechen                         |                                | OK Abbrechen                       |

Öffnen Sie die Verbindung und wählen Sie im Menü von Hyperterminal "Übertragung / Textdatei senden…." die zu übertragende XML-Datei aus.

| 🍓 Verbindungs-Test - HyperTe           | minal 📃 🗆 🔀                                                    |
|----------------------------------------|----------------------------------------------------------------|
| Datei Bearbeiten Ansicht Anrufen       | Übertragung ?                                                  |
|                                        | Datei senden Datei empfangen Text aufzeichnen Textdatei senden |
|                                        | Am Drucker aufzeichnen                                         |
|                                        |                                                                |
| Sendet eine Textdatei zum Remotesyster | n.                                                             |

Nach der erfolgreichen Übertragung erhalten Sie die Antwort auf Ihre Anfrage.

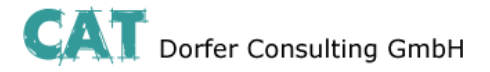

### Applikationsbeispiele

### Eine Verbindung zum Internet herstellen

Mit dem IKOM-ROUTER haben Sie via Mobilfunknetz den Zugang zum Internet. Es wird eine SIM-Karte eines Mobilfunkanbieters benötigt, die für Paketdaten-Dienste, zum Beispiel GPRS/EDGE oder UMTS/HSPDA, freigeschaltet ist.

Der IKOM-ROUTER ist bei dieser Applikation:

- Router
- Default Gateway
- DNS-Server
- Firewall

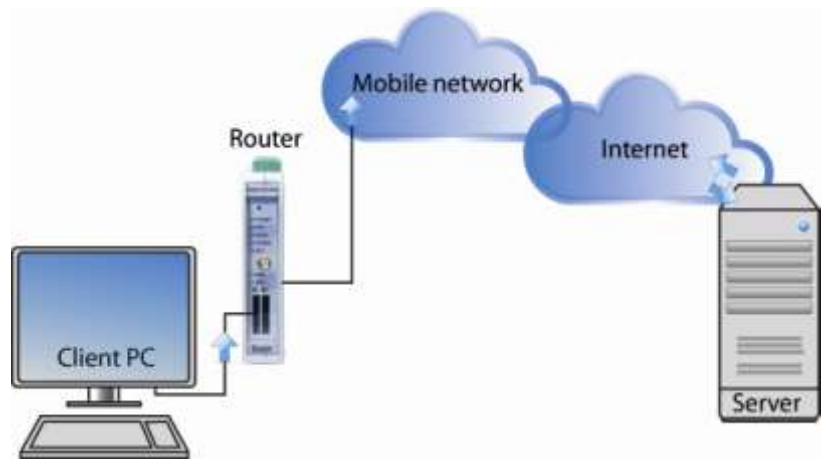

Bild: Zugang zum Internet

Vor dem Start prüfen Sie ob ausreichende Netzabdeckung durch Ihren Provider zur Verfügung steht, nur dann können Datenverbindungen aufgebaut werden.

#### **ROUTER konfigurieren:**

- Öffnen Sie auf dem PC einen Browser.
- IP-Adresse im Adressfeld des Browsers eingeben (default 192.168.0.1)
- Benutzername und Kennwort eingeben (Default: Benutzername "admin" und Kennwort "admin")
- Öffnen Sie "Wireless Network" und "SIM" und tragen Sie in das Feld "PIN" die PIN-Nummer der SIM-Karte ein. Tragen Sie zusätzlich die Zugangsdaten, APN, Username und Password für die Paketdatenübertragung in Ihrem Mobilfunknetz ein. Die Zugangsdaten erhalten Sie von Ihrem Mobilfunkanbieter.

|                                                                                     | CT-Router HSF  | PA                 |     |  |  |
|-------------------------------------------------------------------------------------|----------------|--------------------|-----|--|--|
| Logout<br>Device Information                                                        | SIM            |                    |     |  |  |
| Status<br>Local Network                                                             | Country        | Germany            | Set |  |  |
| Wireless Network     Badio Setup                                                    | PIN            |                    |     |  |  |
| Backup SIM     SMS Configuration     Packet Data Setup     Static Routes     DynDNS | Roaming        | O Disable O Enable | 87  |  |  |
|                                                                                     | Provider       | Auto               | 1   |  |  |
|                                                                                     | Usemame        |                    |     |  |  |
| Connection Check     Network Security                                               | Password       |                    | i i |  |  |
| U VPN                                                                               | APN            | web vodatore.de    |     |  |  |
| System                                                                              | Authentication | All Protocola 💌    |     |  |  |
| System                                                                              | Authentication | All Protocola 💌    |     |  |  |

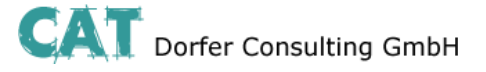

### Applikationsbeispiel

Wechseln Sie zu "Wireless Network" und "Packed Data Setup" und aktivieren Sie die Paketdatenübertragung im Mobilfunknetz.

Setzen Sie dazu "Packet Data" auf "Enable".

| comtime                              |                    |                    |
|--------------------------------------|--------------------|--------------------|
| 凸 Logout                             | CT-Router HSPA     |                    |
| Device Information                   | Packet D           | ata Setup          |
|                                      | Packet Data        | ⊙ Disable O Enable |
| Wireless Network                     | Debug Mode         | ⊙ Disable O Enable |
| Radio Setup                          | Allow Compression  | ODisable ⊙Enable   |
| I SIM<br>I Backup SIM                | MTU (default 1500) | 1500               |
| SMS Configuration                    | Event              | Initiate 👻         |
| Static Routes                        |                    |                    |
|                                      | Manual DNS         | ODisable ⊙Enable   |
| Connection Check<br>Network Security | DNS Server         | 0.0.0.0            |
| VPN                                  | Sec. DNS Server    | 0.0.0.0            |
| System                               | A                  | oply               |

 Damit Sie von Ihrem PC ins Internet gelangen, müssen Sie in den Netzwerkeinstellungen die IP-Adresse des Routers als Default-Gateway und als DNS-Server eintragen.
 Die Einstellungen für Ihr Patrichenustem finden Sie in der enterstehenden Dekumentation.

| Die | Einstellungen | für Ihr | Betriebssy | vstem finde | n Sie in d | der entsp | rechenden | Dokumentation |
|-----|---------------|---------|------------|-------------|------------|-----------|-----------|---------------|
|     |               |         |            |             |            |           |           |               |

| 7<br>P-Einstellungen können automatis<br>Vetzwerk diese Funktion unterstüt<br>den Netzwerkadministrator, um die<br>beziehen. | ch zugewiesen werden, wenn das<br>zt. Wenden Sie sich andernfalls an<br>geeigneten IP-Einstellungen zu |  |
|----------------------------------------------------------------------------------------------------|----------------------------------------------------------------------------------------------------|--|
| O IP-Adresse automatisch bezie                                                                                               | hen                                                                                                    |  |
| 💿 Folgende IP-Adresse verwen                                                                                                 | den:                                                                                                   |  |
| IP-Adresse:<br>Subnetzmaske:                                                                                                 | 192.168.0.5                                                                                            |  |
|                                                                                                    | 255 . 255 . 255 . 0                                                                                    |  |
| Standardgateway:                                                                                                    | 192.168.0.1                                                                                            |  |
| O DNS-Serveradresse automati                                                                                                 | sch beziehen                                                                                           |  |
| Folgende DNS-Serveradress                                                                                                    | en verwenden:                                                                                          |  |
| Bevorzugter DNS-Server:                                                                                                    | 192.168.0.1                                                                                            |  |
| Alternativer DNS-Server:                                                                                                    | (* * *                                                                                                 |  |
|                                                                                                    | Erweitert                                                                                              |  |